## **INSCOPER**

# User Guide Configurator v. 1.0.11

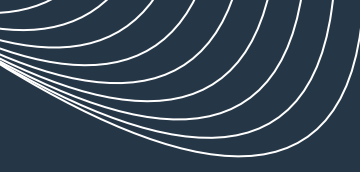

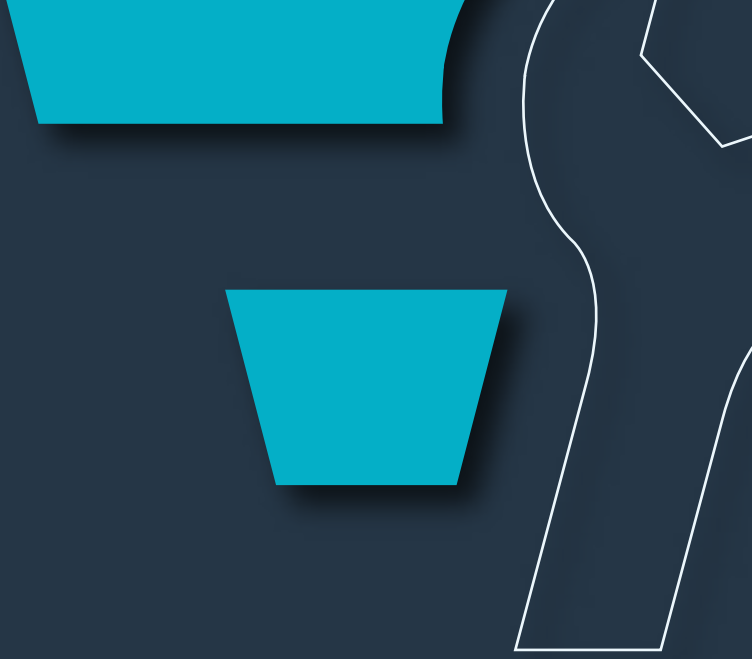

## Table of contents

| 1. Installation and development solutions            |    |
|------------------------------------------------------|----|
| 1.1. Inscoper Configurator                           |    |
| 1.1.1. Getting started                               |    |
| 1.1.2. Create configuration                          | 7  |
| 1.1.3. Devices setup                                 |    |
| 1.1.4. Template use                                  |    |
| 1.1.5. Connections setup                             |    |
| 1.1.6. Recipe creation                               |    |
| 1.1.6.1. Manual recipe creation                      |    |
| 1.1.6.2. Automatic recipe creation                   |    |
| 1.1.6.3. ILDA functions for FRAP, TIRF, FLIM modules |    |
| 1.1.7. Inscoper I.S. configuration                   |    |
| 1.1.7.1. General                                     | 40 |
| 1.1.7.2. Display                                     | 40 |
| 1.1.7.3. Group                                       | 47 |
| 1.1.7.4. Device Update                               |    |
| 1.1.7.5. Image Scalers                               | 49 |
| 1.1.7.6. Calibration                                 |    |
| 1.2. Inscoper Configurator Glossary                  |    |
| 1.3. Inscoper API                                    | 54 |
| 2. Specifications                                    |    |
| 2.1. Approach                                        |    |
| 2.2. Inscoper Device Controller                      |    |
| 2.2.1. Warnings and cautions                         |    |
| 2.2.2. Operating specifications                      |    |
| 2.2.3. Input / Output                                |    |
| 2.3. System requirements                             |    |
| 2.4. Installation                                    |    |
| 3. Contact & legal                                   | 60 |
| 3.1. Contact                                         | 60 |
| 3.2. Copyright                                       | 60 |
| 3.3. Disclaimer                                      |    |
| 3.4. FCC/IC certification                            | 61 |

## **1. INSTALLATION AND DEVELOPMENT SOLUTIONS**

Configuration software tools designed for microscopy facility engineers and other specialists who install and update regular or home-built microscopy systems.

## **1.1. Inscoper Configurator**

The Inscoper Configurator is a powerful tool for configuring and installing a complete microscopy system with all its devices, and tailoring it to the specific applications and needs of the user, whether in biology or other research fields.

| Conhgu | urator        |                   |                |  |  |         | - 0        | ^ |
|--------|---------------|-------------------|----------------|--|--|---------|------------|---|
| File   |               |                   | Help           |  |  | Connect | Disconnect | ₹ |
| - Scan | FRAP_TIRF_Mid | croscope_Inscoper |                |  |  |         |            |   |
| ► De   |               |                   | Add New Device |  |  |         |            |   |
| Co     | nnections     |                   |                |  |  |         |            |   |
| ► Re   | cipes         |                   |                |  |  |         |            |   |
| Ins    | scoper I.S.   |                   |                |  |  |         |            |   |
|        |               |                   |                |  |  |         |            |   |
|        |               |                   |                |  |  |         |            |   |
|        |               |                   |                |  |  |         |            |   |
|        |               |                   |                |  |  |         |            |   |
|        |               |                   |                |  |  |         |            |   |
|        |               |                   |                |  |  |         |            |   |
|        |               |                   |                |  |  |         |            |   |
|        |               |                   |                |  |  |         |            |   |
|        |               |                   |                |  |  |         |            |   |
|        |               |                   |                |  |  |         |            |   |
|        |               |                   |                |  |  |         |            |   |
|        |               |                   |                |  |  |         |            |   |
|        |               |                   |                |  |  |         |            |   |
|        |               |                   |                |  |  |         |            |   |
|        |               |                   |                |  |  |         |            |   |
|        |               |                   |                |  |  |         |            |   |
|        |               |                   |                |  |  |         |            |   |
|        |               |                   |                |  |  |         |            |   |
|        |               |                   |                |  |  |         |            |   |
|        |               |                   |                |  |  |         |            |   |
|        |               |                   |                |  |  |         |            |   |
|        |               |                   |                |  |  |         |            |   |
|        |               |                   |                |  |  |         |            |   |
|        |               |                   |                |  |  |         |            |   |

## 1.1.1. Getting started

The main interface is divided into three sections:

- I Toolbar
- II Configuration section (detailed here)
- III Device Controller (DC) status & actions

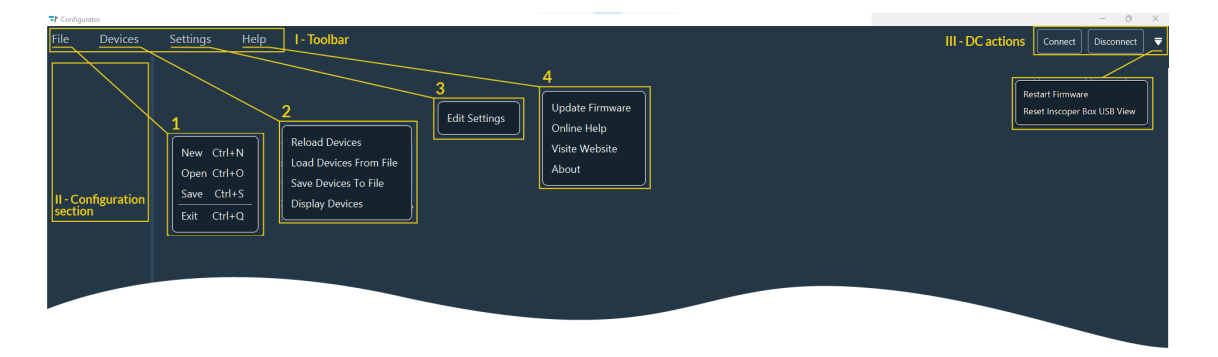

- 1. File allows to:
  - New: Create a new configuration
  - Open: Open an existing configuration
  - Save: Save current configuration
  - Exit: Close the Configurator window.
- 2. Devices options are:
  - **Reload Devices:** Reload devices information from the DC and external drivers (micromanager drivers and custom drivers).

NB: When the checking is done, a popup window appears in the bottom of the Configurator window indicating you the number of found/loaded devices (Inscoper, Micromanager or custom [which is no inside the DC])

| Inscoper Box  | : 56 |  |
|---------------|------|--|
| Micro Manager | : 19 |  |
| Custom        | :7   |  |

- Load Devices from File: read and import the devices information (settings, configuration, etc.) from stored file.
- Save Devices to File: export the devices information to a new local file.
- **Display Devices:** Display of the previously mentioned popup window.
- **3. Settings**: You can specify the directory where the Micromanager and custom drivers are stored on your computer. You can add several directories by clicking **Add External Resources** and

delete them by clicking on  $\bigotimes$ . You can specify the **API log level** used by the configurator in the drop-down menu. When you are done, you can close the window and all the information will be saved automatically.

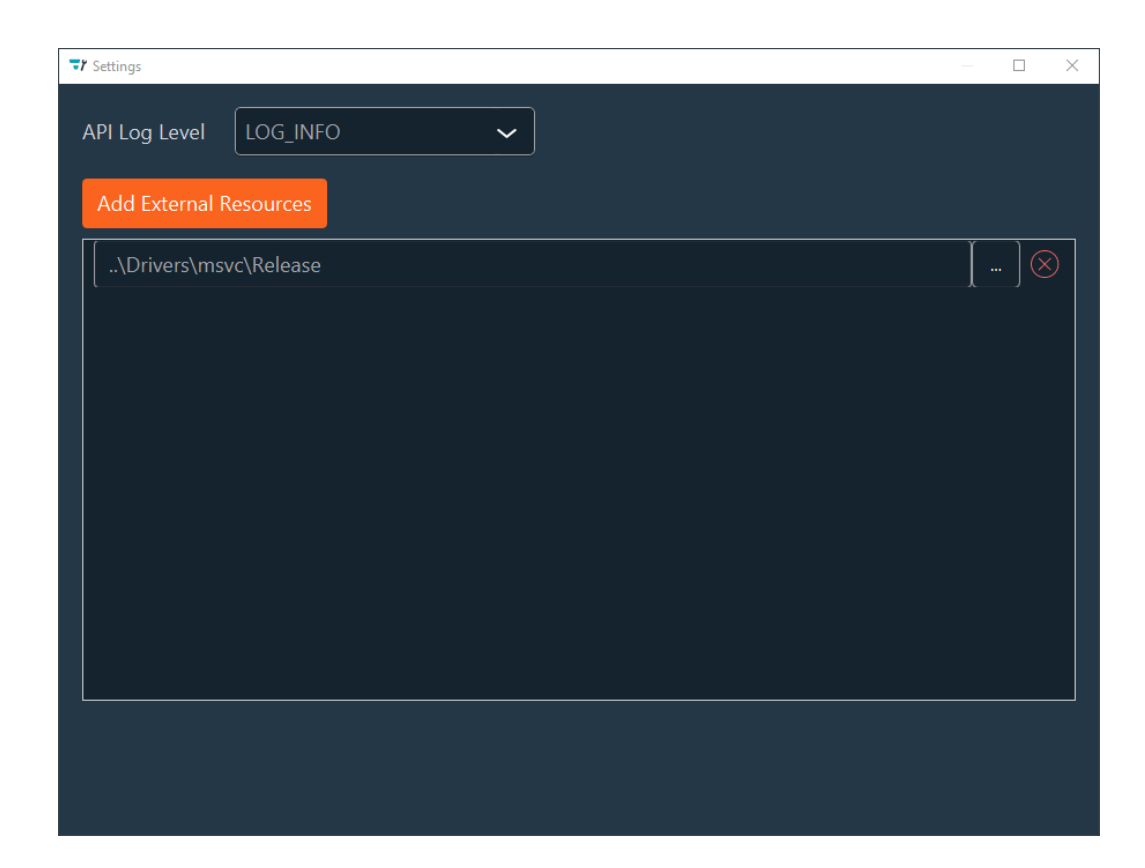

4. In the **Help** menu, you have the following options:

- Update Firmware: Open explorer window to upload the firmware file
- Online Help: Open the Configurator or Inscoper User Guides
- Visite Website: Open the Inscoper website
- About: Open popup window with all information about the Configurator (Configurator version, API number, Firmware Version)

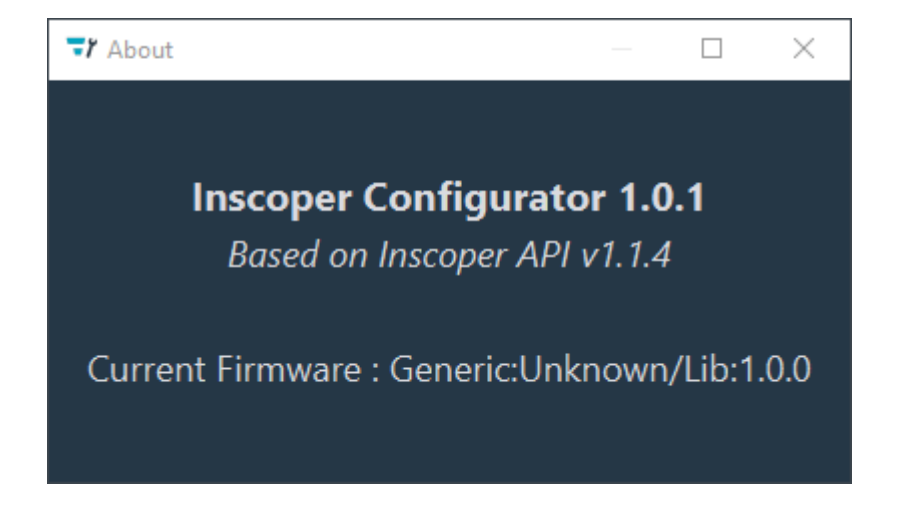

The **DC actions section** allows you the following actions:

- 1. Connect: Connection of Device Controller
- 2. Disconnect: Disconnection of the Device Controller

- |1 Installation and development solutions | 1.1 Inscoper Configurator
  - 3. Restart Firmware: Restart the Firmware
  - 4. Reset Inscoper Box USB view: Triggers the Inscoper Box to rescan all USB devices connected to its ports. For example, if a device is plugged in while the Configurator is open, this action updates the detected USB devices within the DC.

## 1.1.2. Create configuration

- **1**. There are three ways to create a configuration:
  - Click on File and New.

| 77.0 | onfigurat | or      |  |         | - 0      | ×    |
|------|-----------|---------|--|---------|----------|------|
| Fil  |           | Devices |  | Connect | Disconne | ct 🔻 |
|      | New (     | Etrl+N  |  |         |          |      |
|      | Open I    |         |  |         |          |      |
|      | ave       | Ctrl+S  |  |         |          |      |
|      | xit (     | Ctrl+Q  |  |         |          |      |
|      |           |         |  |         |          |      |
|      |           |         |  |         |          |      |
|      |           |         |  |         |          |      |

• Right click inside the Configuration section (left part of the window) then click Add Config.

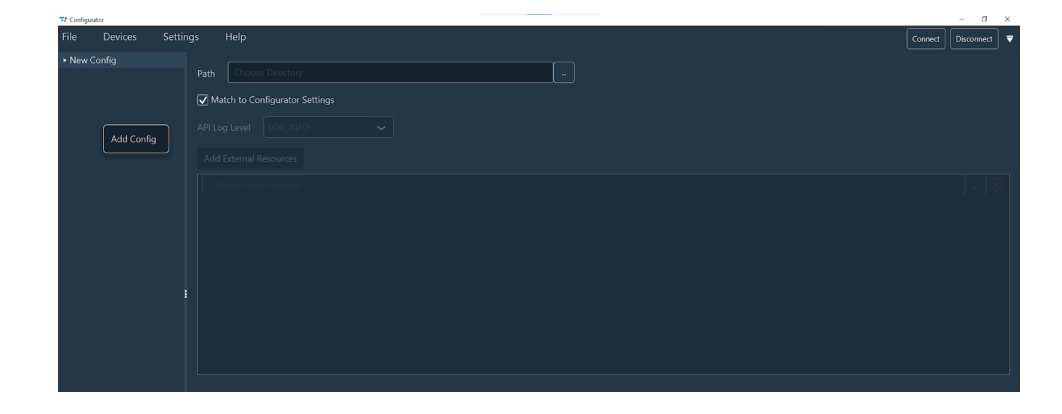

• Use the key combination: Ctrl + N.

When a new configuration is created, it will appear in the Configuration section with a default name **New Config**.

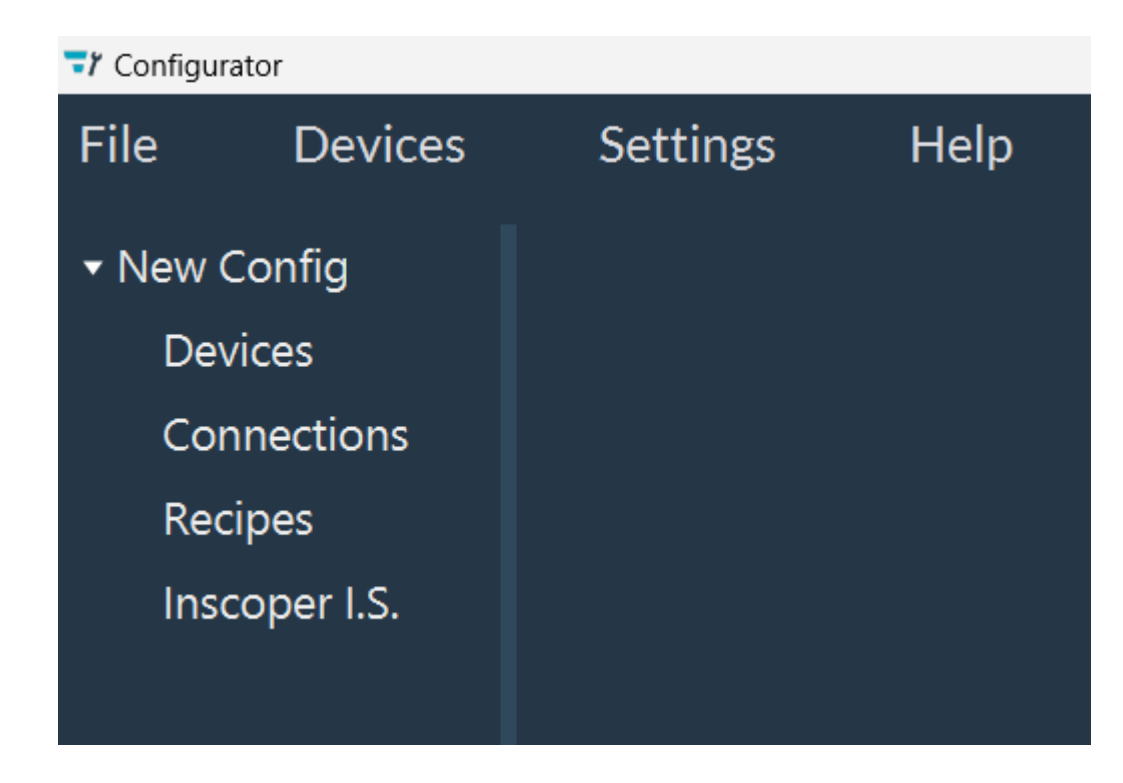

- 2. To **save** your configuration, there are three ways:
  - Click File then by clicking on Save.

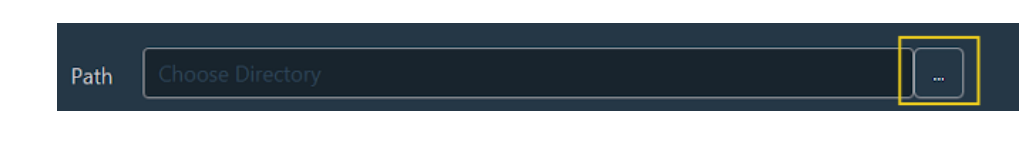

to select the folder. The name of your configuration will be the name of the folder.

- Right click on **New Config** (or renamed config) then click on **Save**.
- Use the key combination: Ctrl + S.

NB: If the **Path** field is not filled in, a file explorer opens to allow the user to choose a save directory. Upon confirmation, the configuration is saved.

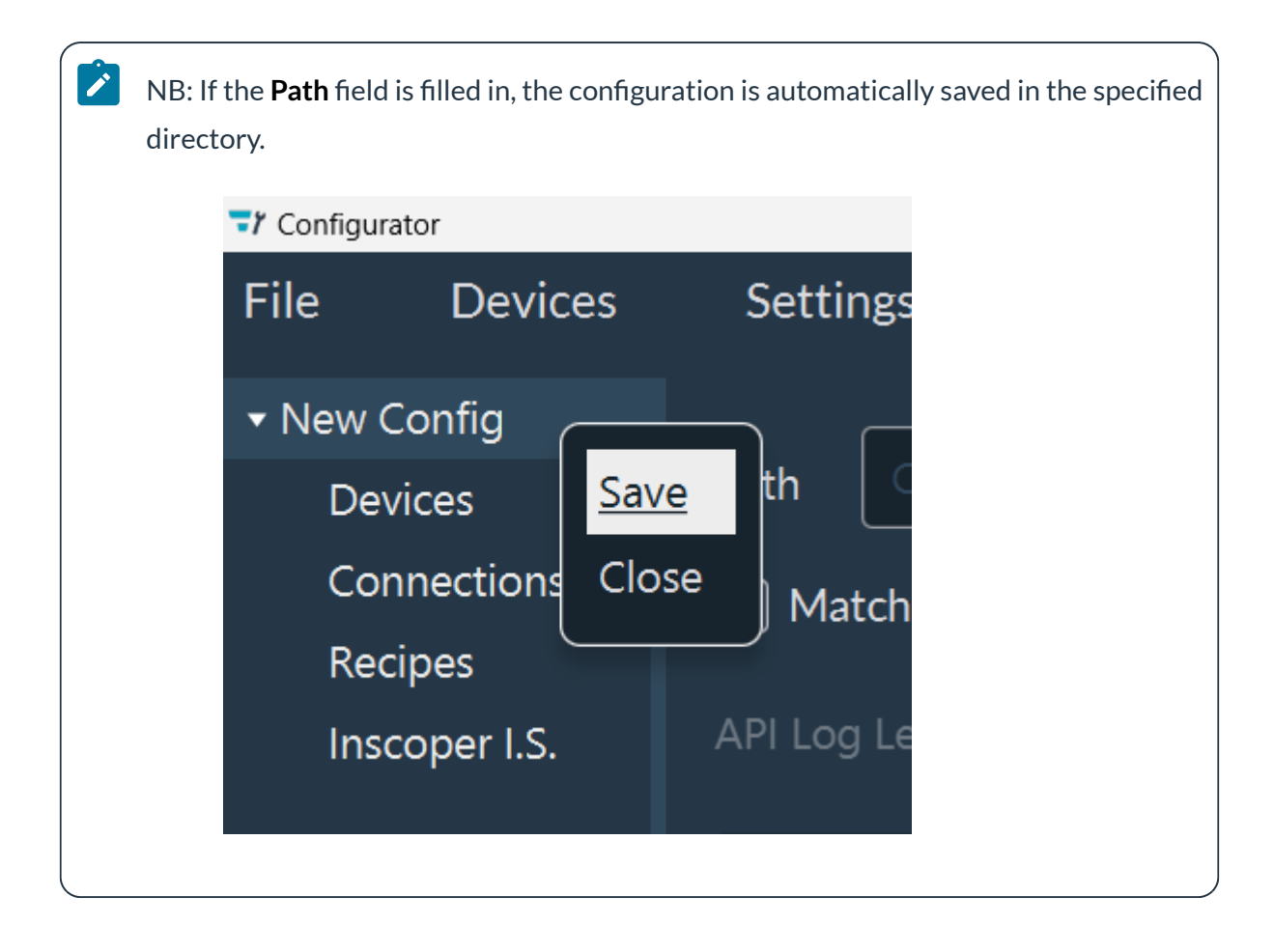

## 1.1.3. Devices setup

| T Configurator                                                                |                                    |                               | - a ×                |
|-------------------------------------------------------------------------------|------------------------------------|-------------------------------|----------------------|
| File Devices Settings Help                                                    |                                    |                               | Connect Disconnect 🛡 |
| Config     Devices                                                            | ld Hamamatsu_Fusion_trigger        | Description                   | Sub Device Creation  |
| <ul> <li>Hamamatsu_Fusion</li> <li>PCO_Panda</li> </ul>                       | Driver Type INSCOPER_BOX           | ✓ Device Des                  | cription             |
| Hamamatsu_Fusion_trigger     PCO_Panda_Trigger                                | Description     Hamamatsu - Fusion | Driver :<br>Brand :           | INSCOPER_BOX         |
| <ul> <li>Nikon_li2</li> <li>Lumencor_SpectraX</li> <li>Connections</li> </ul> | Diagnostic Set Diag Connection     | Model :                       |                      |
| Recipes     Inscoper I.S.                                                     |                                    | Description :<br>Author :     |                      |
|                                                                               |                                    | Changelog :<br>Release Date : |                      |
|                                                                               |                                    | Version :                     |                      |
|                                                                               |                                    | > Sub Device                  |                      |
|                                                                               |                                    | > Params                      |                      |
|                                                                               |                                    | > Connection                  |                      |
| Configuration<br>section                                                      | L Device<br>section                | Sub-device<br>section         |                      |

When you create your configuration, all the subsequent levels are automatically created [Devices, Connections, Recipes, I.S. Inscoper] in the configuration section.

In this stage, the main Configurator window is divided into 3 parts:

- | 1 Installation and development solutions | 1.1 Inscoper Configurator
  - Configuration section (already explained here)
  - Device section: where you will configure all the devices
  - **Sub Device** section: where you will create Sub Devices for the device. This section has two tabs: one for creating Sub Devices and the other for the device description.
  - 1. Add Devices to Your Configuration

For this, click the **Add New Device** button OR right-click on the **Devices** in the Configuration section and click **Add Device**.

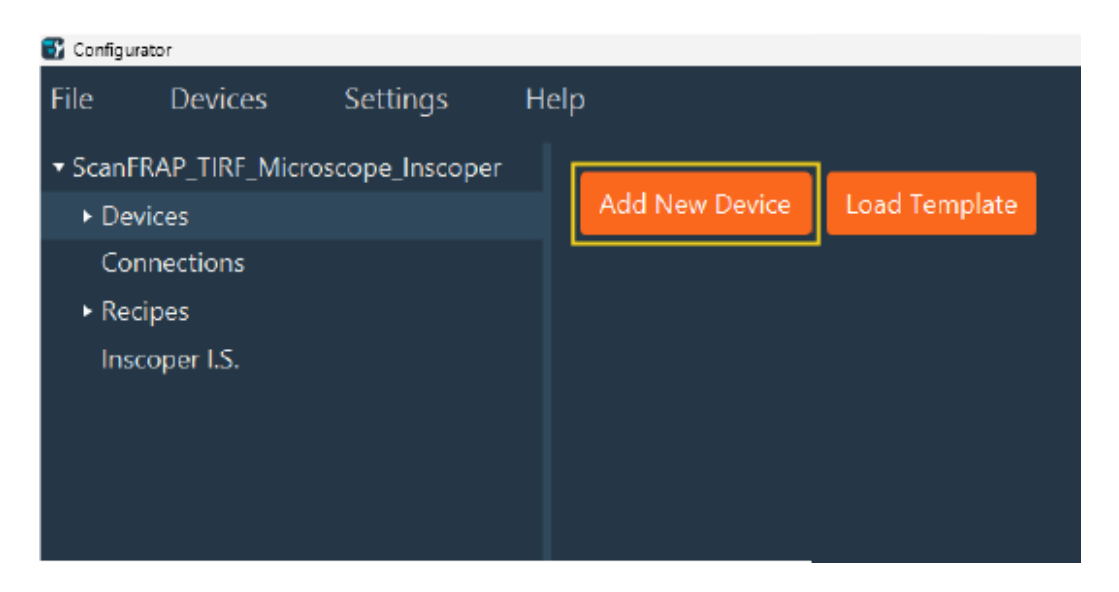

As a result, you'll see additional fields appear with the parameters to be filled in for this device and its Sub Devices.

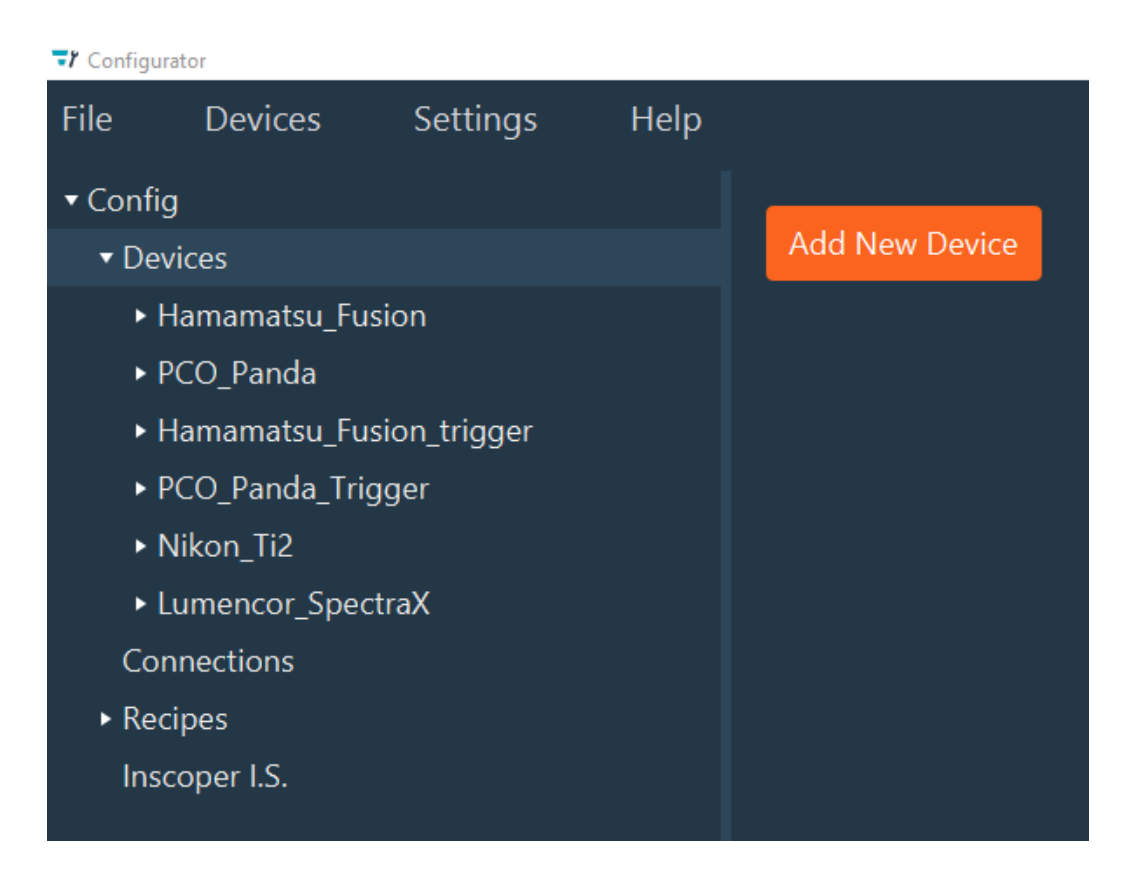

- 2. Configure your device. Here, you can:
  - a. Rename your device in the Id field.
  - **b.** Specify the **Driver type** in the Driver Type field. For example : driver in Inscoper Box, custom driver or micro\_manager.
  - c. Depending on the chosen Driver type, fill in
    - For Custom Driver: Enter the device Description or Driver Name, along with the device Identifier. You can click Detect to automatically find the device identifier. If multiple devices of the same type are present, add the device Index (starting from 0).

NB: In practice, the Identifier and Index fields are only useful when the same device is used multiple times, and only one of them should be used.

- For **Inscoper Box**: Fill either the **Description**or the **Hardware Id** (using the Hardware ID requires knowing the exact identifier of the device to be added).
- For Micro manager: Fill either the Description (preferred) or the Module Name and Device Name or Config File (rarely needed).

d. For the **Description**, find your device in the drop-down menu.

| NB: Items are listed beginning of a word                                                                                                    | l in alphabetical order, but<br>I.                                                                                                 | t you can also search by                                                                                                    | typing the |
|----------------------------------------------------------------------------------------------------|----------------------------------------------------------------------------------------------------|----------------------------------------------------------------------------------------------------|------------|
| Id     Nikon_TI2       Driver Type     INSCOPER_BOX       O     Description       Nikon_Ti2e       Hardware Id       Order0050e       Diagnostic     Set Diag Connection       Load Dagnostic     Save Dagnostic | Id Nikon_Ti2 Driver Type MICRO_MANAGER  Description Module Name Device Name Config File Diagnostic Load Diagnostic Save Diagnostic | Id Nikon_Ti2<br>Driver Type CUSTOM_DRIVER ~<br>Description ~<br>Driver Name<br>Identifier ~<br>Index 0 ~<br>Diagnostic<br>Load Diagnostic Save Diagnostic | Detect     |

**3.** Before clicking on **Diagnostic** be sure that the device is connected to the system (either to the computer or the Inscoper Box). This function retrieves additional information beyond the initial description loaded via **Reload Devices** (brand, model, author, changelog). For Custom and Micro-Manager drivers, Diagnostic requests the device to provide its list of properties. It also updates the status of Sub Devices (Available, Unavailable, or Unknown) and may refine associated constraints.

All the information about the device will be found in the **Description tab** of the **Sub Device section**.

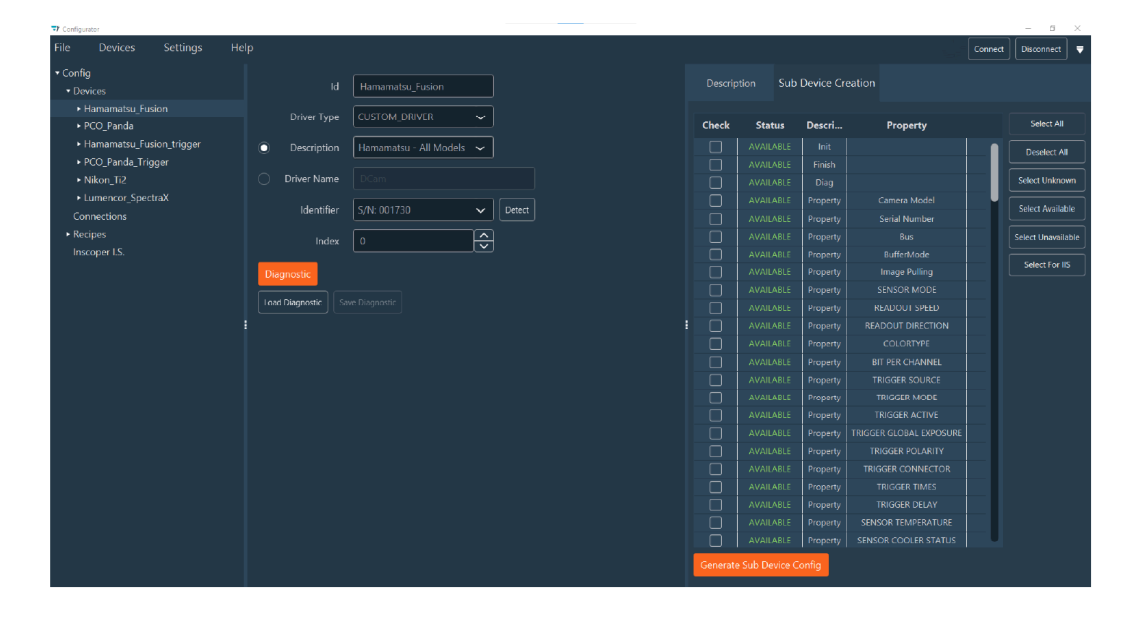

4. After running the Diagnostic, you can check the status of each Sub Device in the Sub Devices tab of the Sub Devices section. The table contains four columns:

- Check: checkbox to select the Sub Devices.
- **Status:** indicates if the Sub Device is **available**, **unavailable** or **unknown** (after the diagnostic the driver could not verify the status).
- **Description:** indicates the name of the Sub Device.
- **Property** (Custom and Micromanager only): property of the Sub Device.

| S Configurator                                           |                                                                   |        |          |                                 |                      |                                       |         | - 0              | ×   |
|----------------------------------------------------------|-------------------------------------------------------------------|--------|----------|---------------------------------|----------------------|---------------------------------------|---------|------------------|-----|
|                                                          | lelp                                                              |        |          |                                 |                      |                                       | Connect | Disconnect       | ₹   |
| ScanFRAP_TIRF_Microscope_Inscoper     Devices            | ld OrcaFusion                                                     |        |          | Description Sub Device Creation |                      |                                       |         |                  |     |
| scanFRAP_TIRF     Nikon_Ti2                              | Driver Type CUSTOM_DRIVER ~                                       |        | Check    | Status                          | Descri               | Property                              |         | Select All       |     |
| <ul> <li>SpectraX</li> <li>OrcaFusion_Trigger</li> </ul> | <ul> <li>Description</li> <li>Hamamatsu - All Models ~</li> </ul> |        |          |                                 |                      |                                       | -1      | Deselect All     |     |
| FirePreview     seconTIRE Appelo                         |                                                                   |        |          |                                 |                      |                                       |         | Select Unknow    | m   |
| <ul> <li>scanTIRF_Radius</li> </ul>                      | Identifier S/N: 001730 🗸                                          | Detect |          |                                 | Property<br>Property | Camera Model<br>Serial Number         | -ĭ      | Select Available | e   |
| scanTIRF_SegmentalLength     OrcaEucion                  | Index 0                                                           |        |          |                                 | Property             |                                       |         | Select Unavailab | ble |
| TIRF_OR_FRAP_MODE                                        | Diagnostic                                                        |        |          |                                 | Property             |                                       |         | Select For IIS   |     |
| Connections  • Recipes                                   | Load Diagnostic Save Diagnostic                                   |        |          |                                 | Property<br>Property | SENSOR MODE<br>READOUT SPEED          |         |                  |     |
|                                                          |                                                                   | :      |          |                                 | Property             |                                       |         |                  |     |
|                                                          |                                                                   |        |          |                                 | Property<br>Property |                                       | - 1     |                  |     |
|                                                          |                                                                   |        |          |                                 | Property             |                                       |         |                  |     |
|                                                          |                                                                   |        |          |                                 | Property<br>Property | TRIGGER MODE<br>TRIGGER ACTIVE        | - 1     |                  |     |
|                                                          |                                                                   |        |          |                                 | Property             |                                       |         |                  |     |
|                                                          |                                                                   |        |          |                                 | Property<br>Property | TRIGGER POLARITY<br>TRIGGER CONNECTOR |         |                  |     |
|                                                          |                                                                   |        |          |                                 | Property             |                                       |         |                  |     |
|                                                          |                                                                   |        |          |                                 | Property<br>Property | TRIGGER DELAY<br>SENSOR TEMPERATURE   |         |                  |     |
|                                                          |                                                                   |        |          | AVAII ABI F                     | Pronerty             |                                       | U       |                  |     |
|                                                          |                                                                   |        | Generate | Sub Device C                    | onfig                |                                       |         |                  |     |

- 5. To the right of the window, you have access to different buttons to interact with the Sub Devices list:
  - Select All: Select all Sub Devices
  - Deselect All: Unselect all Sub Devices
  - Select Unknown: Select all Sub Devices where the status is UNKNOWN
  - Select Available: Select all Sub Devices where the status is AVAILABLE
  - Select Unavailable Select all Sub Devices where the status is UNAVAILABLE
  - Select for IIS (only for camera devices): Select all Sub Devices needed for your Inscoper interface
- 6. When you have selected all Sub Devices needed, you can add them in the configuration by clicking on the **Generate Sub Device Config** button. All Sub Devices will be inserted below the Device Name on the Configuration section.

| T Configurator          |                                 |                            |        |              |                |           |          | - a ×               |
|-------------------------|---------------------------------|----------------------------|--------|--------------|----------------|-----------|----------|---------------------|
|                         |                                 |                            |        |              |                |           |          | onnect Disconnect 🔻 |
| • Config                |                                 |                            |        |              |                |           |          |                     |
|                         |                                 | Hamamatsu_Fusion           |        |              | ition Sub      | Device Cr | eation   |                     |
|                         | Driver Type                     |                            |        |              |                |           |          |                     |
|                         |                                 | COSTON_DIAVEN              |        | Check        | Status         | Descri    | Property | Select All          |
|                         | <ul> <li>Description</li> </ul> | Hamamatsu - All Models 🗸 🗸 |        |              |                |           |          | Deselect All        |
| Camera Model            |                                 |                            |        |              |                |           |          |                     |
| Serial Number           | <ul> <li>Driver Name</li> </ul> |                            |        |              |                |           |          | Select Unknown      |
|                         |                                 | C 01 001730                |        |              |                |           |          | Colored Associateda |
| BufferMode              | Identifier                      | S/N: 001730                | Detect |              |                |           |          | Select Available    |
| Image Pulling           | Index                           | 0                          |        | $\checkmark$ |                |           |          | Select Unavailable  |
| SENSOR MODE             |                                 | LL×                        |        |              |                |           |          |                     |
|                         | Diagnostic                      |                            |        |              |                |           |          | Select For IIS      |
|                         |                                 |                            |        |              |                |           |          |                     |
|                         | Load Diagnostic Sa              |                            |        |              |                |           |          |                     |
| BIT PER CHANNEL         |                                 |                            |        |              |                |           |          |                     |
|                         |                                 |                            |        |              |                |           |          |                     |
| TRIGGER MODE            |                                 |                            |        |              |                |           |          |                     |
|                         |                                 |                            |        |              |                |           |          |                     |
| TRIGGER GLOBAL EXPOSURE |                                 |                            |        |              |                |           |          |                     |
|                         |                                 |                            |        |              |                |           |          |                     |
| TRIGGER CONNECTOR       |                                 |                            |        |              |                |           |          |                     |
| TRIGGER TIMES           |                                 |                            |        |              |                |           |          |                     |
|                         |                                 |                            |        |              |                |           |          |                     |
| SENSOR TEMPERATURE      |                                 |                            |        |              |                |           |          |                     |
|                         |                                 |                            |        |              |                |           |          |                     |
|                         |                                 |                            |        |              |                |           |          |                     |
| DEFECT CORRECT MODE     |                                 |                            |        |              |                |           |          | •                   |
| HOT PIXEL CORRECT LEVEL |                                 |                            |        | Generate     | Sub Device (   | onfig     |          |                     |
| Binning                 |                                 |                            |        | Generati     | - Dub Device ( | - Ching   |          |                     |

7. If some Sub Devices are missing, you can select them and click the Generate Subdevice Config button. A pop-up window will appear asking you if you want to override the previous Sub Devices. If you answer Yes, your selection will replace your previous Sub Devices, if you click No, your Sub Devices selection will be added to your previous Sub Devices list.

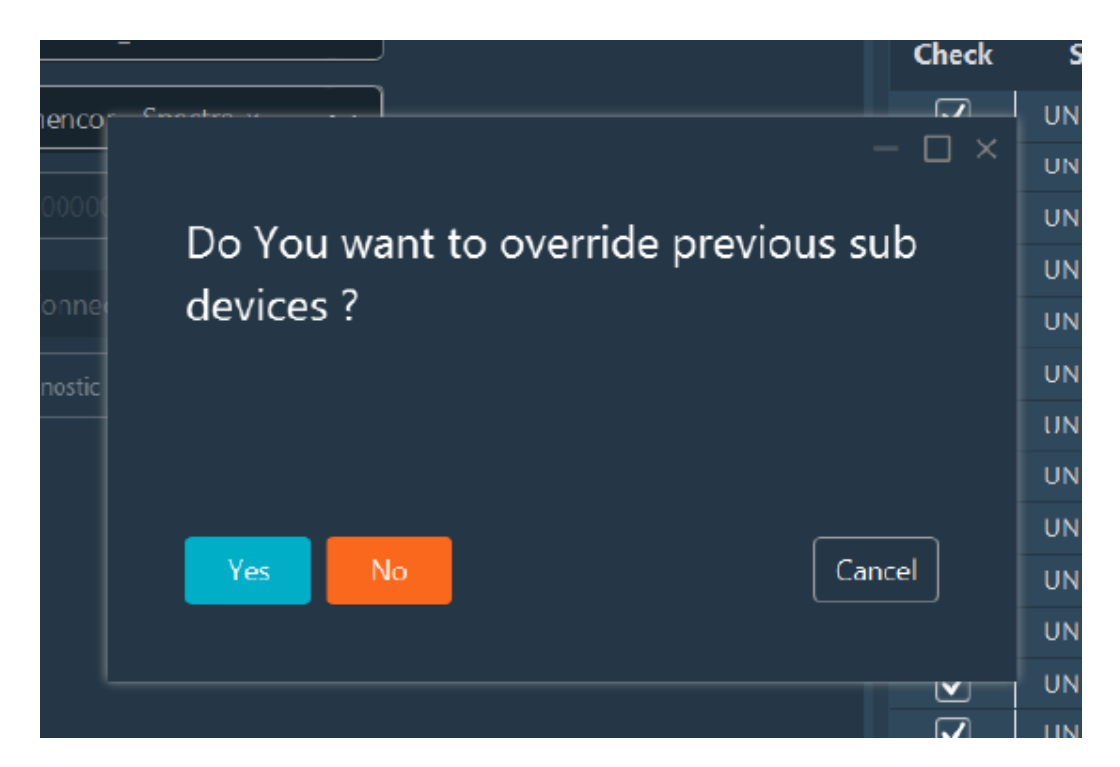

#### 8. Right clicking on the device will allow you to:

- Add Sub Device: Add a subdevice to the device
- Remove All Sub Devices: Remove all subdevices from the device
- Move up: Move the device up
- Move Down: Move the device down
- Delete: Delete the device and all its Sub Devices

• **Duplicate:** Allows you to fully copy a device within a given configuration. This is useful, for example, if you have multiple identical devices or if you want to reuse an already configured device in a new configuration.

NB: It is possible to duplicate the device with all its recipe elements and elements related to the configuration of the Inscoper I.S.

NB: Impossible to duplicate the device with the same name to the same configuration (error message will appear).

#### ■ Configurator

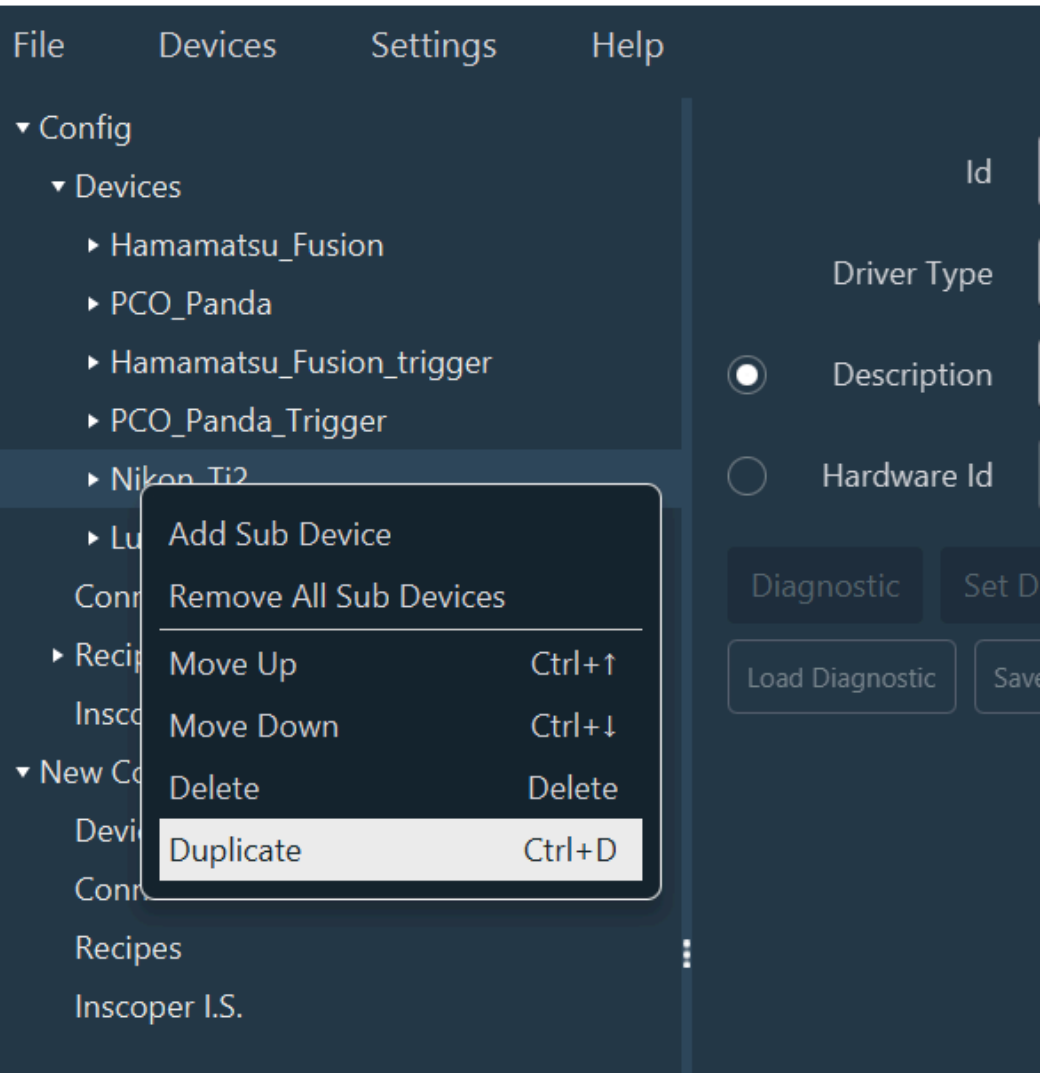

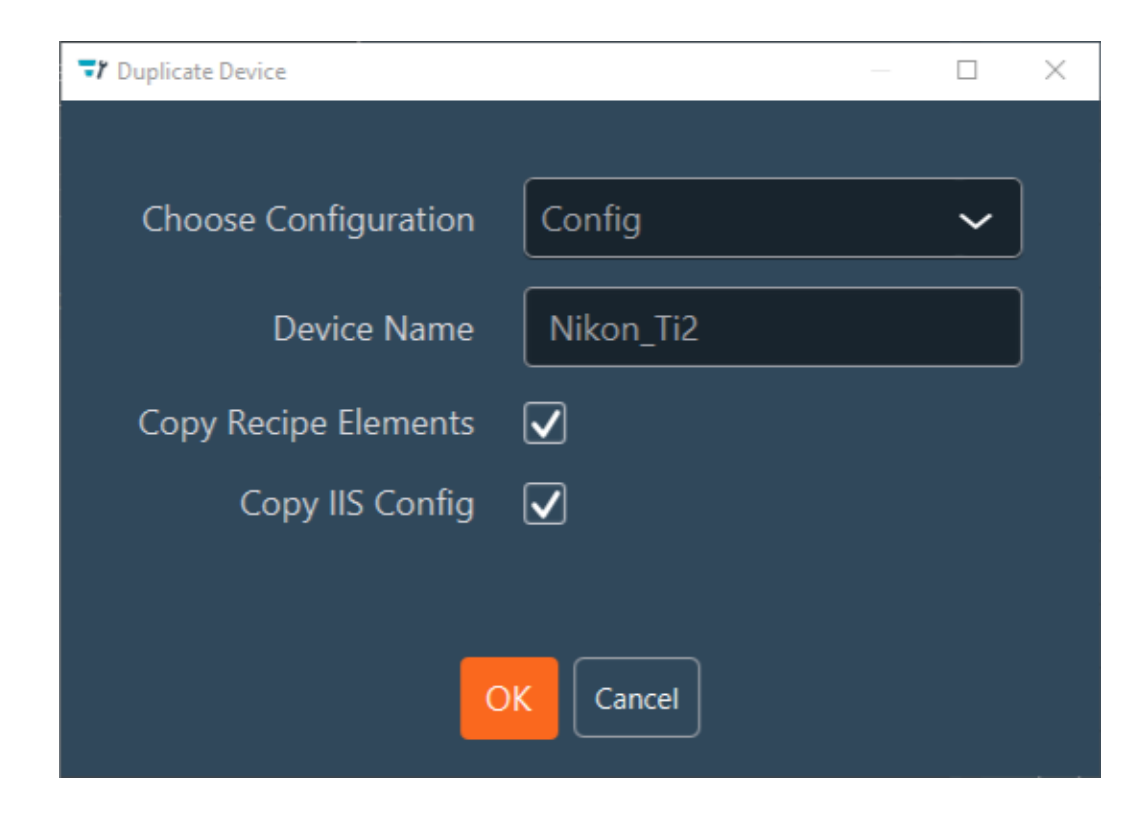

- 9. If you manually add a Sub Device (with the Add Sub Device function), you will need to fill:
  - a. The Id of the Sub Device
  - b. Either the Description or the Tag of your Sub Device.
  - c. [OPTIONAL] Recipe Id: Define a Recipe Id to group several Sub Devices in one unique Recipe Element.

NB: For example, if you define a Recipe Id "Shutter", you could apply it to all your shutter Sub Devices. Thus, you can later create a Recipe Element with this Recipe Id and all your shutter Sub Devices will be called with this Recipe Element.

- d. [OPTIONAL] Post Init: Check this if you want your Sub Device to be ignored by the Create Recipe function and the Initialize or Update Display Data. This also allows you to force the Sub Device to be called at initialization if the SET function has no param (for Sub Sevice with an editable param, a default value is required).
- **10.** If your Sub Device has one or multiple parameters, you can add a default value to your parameterss by clicking on **Add Param**:
  - a. Select either your param or the corresponding tag.
  - b. Select if the param is fixed or not
  - c. Define your default value

NB: In many cases, we want a Sub Device to carry one (or no) editable param. For Sub Devices with several params, you need to fix the value of several params to keep just one editable param.

Example: the Property Sub Device (defined for all external drivers) has 2 params : Property Name and Property Value. If you fix the Property Name value, the Property Value value will be the editable param of your Sub Device : Property Name = "Exposure" (fixed) -> never changes Property Value = Editable value

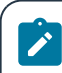

NB: If no param exists for your Sub Device, the Add Param button is not visible.

**11.** If you click on a **Sub Device**, you will get all information about it in the Sub Device part like **Description, Function, Parameters**.

NB: [FOR DRIVER\_CUSTOM and MICRO\_MANAGER ONLY] In Parameters (**Params**) you can see the **Property Name** and the **Property Value**. In the Device part you will always find the **Property Name**. This property is fixed. If you notice that a parameter (Property Value) is missing, you can add it by pressing the **Add Params** button. In the drop-down menu you can select the property that is not fixed. You can select the default value by selecting it in the drop-down menu.

| 7 Configur | ator                                 |            |              |                                                | - 6                                 | o x    |  |  |  |
|------------|--------------------------------------|------------|--------------|------------------------------------------------|-------------------------------------|--------|--|--|--|
| File       | Devices Settings Help                |            |              |                                                | Connect Disconne                    | nect 🔻 |  |  |  |
|            | SUBARRAY VPOS4                       | 9a         | Id           | TRIGGER MODE                                   | 11 Sub Device Description           |        |  |  |  |
|            | SUBARRAY VPOS5                       | 9b         | Sub Davica   | Property                                       |                                     |        |  |  |  |
|            | SUBARRAY VSIZE1                      |            | Sub Device   |                                                | Name : Property                     |        |  |  |  |
|            | SUBARRAY VSIZE2                      |            | 🔿 Tag        |                                                | Tag: 1                              |        |  |  |  |
|            | SUBARRAY VSIZE3                      | 90         |              |                                                |                                     |        |  |  |  |
|            | SUBARRAY VSIZE4                      | ~          | Receipe Id   |                                                | lype: NUNE                          |        |  |  |  |
|            | SUBARRAY VSIZE5                      | <b>9</b> d | Post Init    |                                                | × Functions                         |        |  |  |  |
|            | SYSTEM ALIVE                         |            |              |                                                |                                     |        |  |  |  |
|            | Serial Number                        | 10         |              | Params     Params     SET : Set Property Value |                                     |        |  |  |  |
|            | TIME STAMP PRODUCER                  | 10         | Add Param    |                                                | GET : Get Property Value            |        |  |  |  |
|            | TIMING CYCLIC TRIGGER PERIOD         |            |              |                                                | CHECK : Check Property Value        |        |  |  |  |
|            | TIMING EXPOSURE                      |            | ✓ Property I | lame                                           |                                     |        |  |  |  |
|            | TIMING GLOBAL EXPOSURE DELAY         |            | _            |                                                |                                     |        |  |  |  |
|            | TIMING INVALID EXPOSURE PERIOD       |            | Param        | Property Name 🗸                                |                                     |        |  |  |  |
|            | TIMING MIN TRIGGER BLANKING          |            | О Тел        |                                                | V Params                            |        |  |  |  |
|            | TIMING MIN TRIGGER INTERVAL          |            | U 109        |                                                | ▶ Property Name                     |        |  |  |  |
|            | TIMING READOUT TIME                  |            | Fixed        | ✓                                              | Property Value                      |        |  |  |  |
|            | TRIGGER ACTIVE                       |            | Default      |                                                | Description : Value of the property |        |  |  |  |
|            | TRIGGER CONNECTOR                    |            | Delduit      |                                                | Tag: 2                              |        |  |  |  |
|            | TRIGGER DELAY                        |            | V Property ) | (alue                                          | Type : string                       |        |  |  |  |
|            | TRIGGER GLOBAL EXPOSURE              |            | - Hoperty I  | uide                                           | Min :                               |        |  |  |  |
|            | TRIGGER MODE                         |            | Param        | Property Value                                 | ✓ Connections                       |        |  |  |  |
|            | TRIGGER POLARITY                     |            |              |                                                |                                     |        |  |  |  |
|            | TRIGGER SOURCE                       |            | 🔿 Tag        |                                                |                                     |        |  |  |  |
|            | TRIGGER TIMES                        |            |              |                                                |                                     |        |  |  |  |
|            | Start Continous Sequence Acquisition |            | Fixed        | START                                          |                                     |        |  |  |  |
|            | Software Trig Image                  |            | Default      |                                                |                                     |        |  |  |  |
|            | Snap Image                           |            |              |                                                |                                     |        |  |  |  |
|            | Stop Sequence Acquisition            |            |              |                                                |                                     |        |  |  |  |

**12.** Repeat these steps for each device of your system.

When all devices are added to your configuration, you can go to the Connections step.

## 1.1.4. Template use

A quicker way to prepare your configuration and set up devices is to use templates: use devices that have already been added by our technical staff to the Configurator library. Templates are small configurations by device. Each configuration is tested and validated.

1. Click on Load Template.

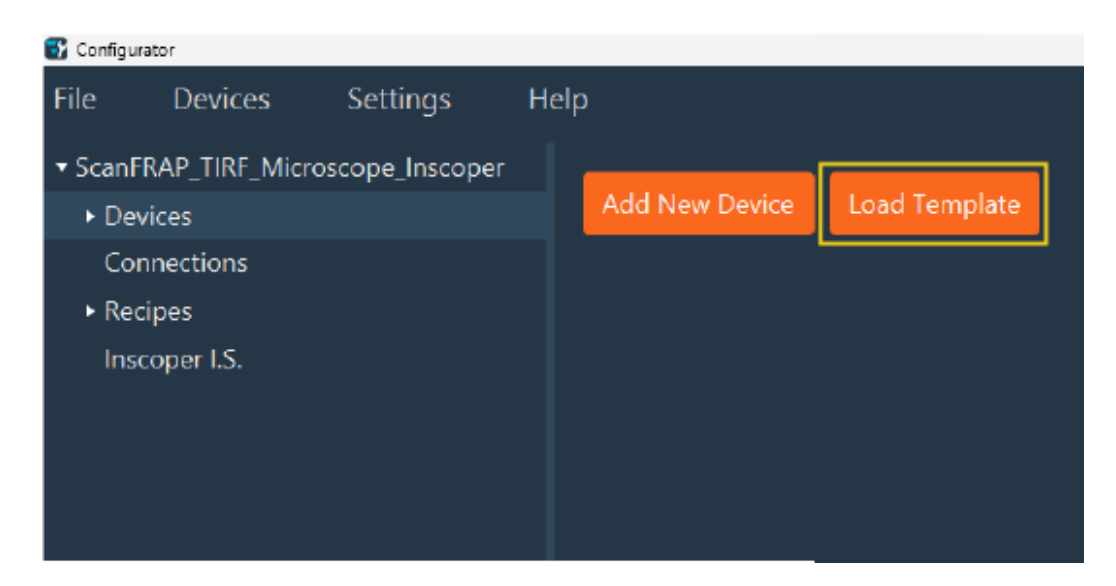

2. Select the devices in the library you want to load by checking the boxes.

| 8 | Choose Template                          |                                   |  |
|---|------------------------------------------|-----------------------------------|--|
|   | _                                        |                                   |  |
|   | <ul> <li>ConfigutationLibrary</li> </ul> | ▼                                 |  |
|   | • 🗌 Cameras 🧹                            | ▼ — Cameras                       |  |
|   | Confocal Unit                            | ▼— Hamamatsu                      |  |
|   | • 🗌 Generic                              | ✓ FusionHardwareTrigger           |  |
|   | ▶ 🗌 iLas                                 | FusioSoftwareTrigger              |  |
|   | LightSources                             | ▶                                 |  |
|   | • 🗌 Microscopes                          | <ul> <li>Confocal Unit</li> </ul> |  |
|   | Optical Sectionning                      | • 🗌 Generic                       |  |
|   | ▶ 🗌 Piezo                                | ▶ 🗌 iLas                          |  |
|   | ▶ 🗌 Stages                               | ✓ — LightSources                  |  |
|   | Virtual                                  | ✓ ✓ Lumencor                      |  |
|   |                                          | 📘 🔽 Spectra                       |  |
|   |                                          | OKCancel                          |  |

- 3. Click **OK** to load the devices into your configuration.
- 4. Check the connections and recipes of your devices and change them if necessary. The templates automatically import all the information.

**!** NB: In general it is necessary to modify the connections of the devices (especially if you do not have the same type of box and therefore not the same number of connectors).

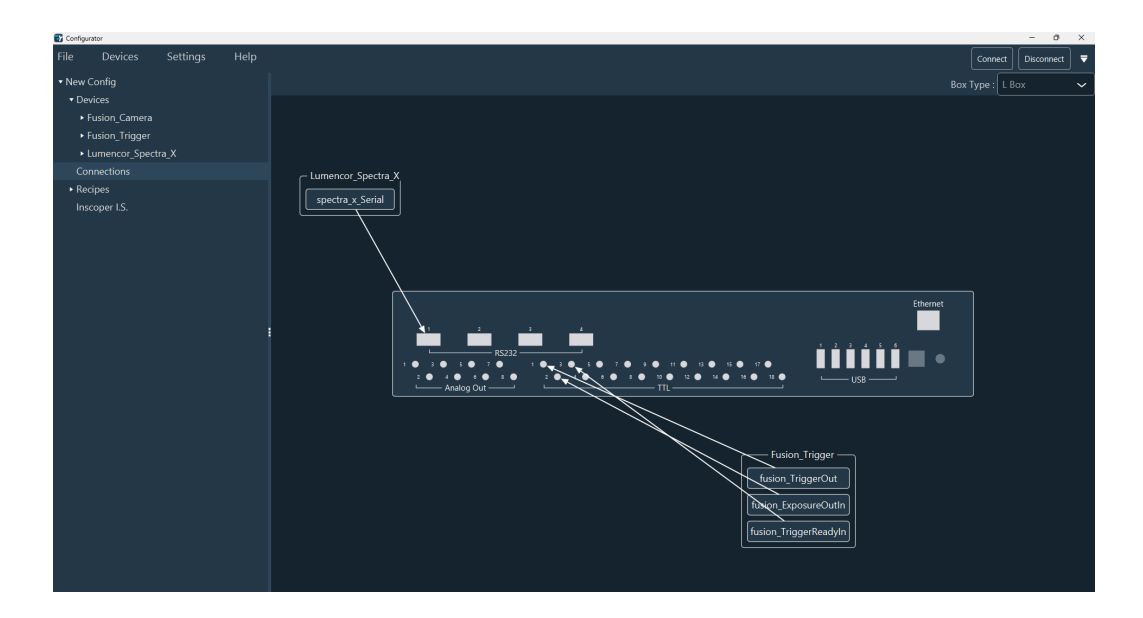

| Configurator                   |                             |               |            |                                                      |         | - 0          | ×   |
|--------------------------------|-----------------------------|---------------|------------|------------------------------------------------------|---------|--------------|-----|
| File Devices Settings Help     |                             |               |            |                                                      | Connect | Disconnect   | ₹   |
| <ul> <li>New Config</li> </ul> |                             | Select Sub De | evic       | e Shutter                                            |         |              |     |
| Devices     Eusion Camera      | Sub Daviene                 |               |            | Shuttore                                             |         |              |     |
| Fusion_cumera                  | Sub Devices                 |               |            | Shatters                                             |         |              |     |
| ► Lumencor Spertra X           | ▼ Search                    |               | ŀ          | Y Search                                             |         |              |     |
| Connections                    | Fusion_Camera-Init          |               | - <b>[</b> | Lumencor_Spectra_X-LedBlue440ShutterSerialModulation |         |              |     |
| ▶ Recipes                      | Fusion Camera-Finish        |               |            | Lumencor Spectra X-LedCvan470ShutterSerialModulation |         |              |     |
| Inscoper I.S.                  |                             |               |            |                                                      |         |              |     |
|                                |                             |               |            |                                                      |         |              |     |
|                                |                             |               |            |                                                      |         |              |     |
|                                |                             |               |            |                                                      |         |              |     |
|                                |                             |               |            |                                                      |         |              |     |
|                                | Fusion_Camera-SENSOR MODE   |               |            |                                                      |         |              |     |
|                                | Fusion_Camera-READOUT SPEED |               |            |                                                      |         |              |     |
|                                |                             |               |            |                                                      |         |              |     |
|                                |                             |               |            |                                                      |         |              |     |
|                                |                             |               |            |                                                      |         |              |     |
|                                |                             |               |            |                                                      |         |              |     |
|                                |                             |               |            |                                                      |         |              |     |
|                                |                             |               |            |                                                      |         |              |     |
|                                |                             |               |            |                                                      |         |              |     |
|                                |                             |               |            |                                                      |         |              |     |
|                                |                             |               |            |                                                      | F       | Previous     | ext |
|                                |                             |               |            |                                                      | •       | Create Recip | es  |

- |1 Installation and development solutions | 1.1 Inscoper Configurator
  - **5**. You will then be able to check and modify the display of your devices within the Inscoper software by reviewing the Inscoper I.S. You will be able to modify all of the tabs by following steps described in Inscoper I.S. configuration.

| Configurator                                                  |                           |      |           |          |   |       |           |                 |                                  |         | - 0        | × |
|---------------------------------------------------------------|---------------------------|------|-----------|----------|---|-------|-----------|-----------------|----------------------------------|---------|------------|---|
| File C                                                        |                           |      |           |          |   |       |           |                 |                                  | Connect | Disconnect | - |
| <ul> <li>New Conf</li> <li>Devices</li> <li>Fusion</li> </ul> | fig<br>s<br>on_Camera     |      |           |          |   | Group |           |                 |                                  |         |            |   |
| <ul> <li>Fusion</li> <li>Lumo</li> </ul>                      | on_Trigger<br>encor_Spect | ra X | Add Group |          |   |       |           |                 |                                  |         |            |   |
| Connec                                                        |                           |      |           | Location |   |       | Category  | Sub Device List |                                  |         |            |   |
| Recipes                                                       | s<br>er LS.               |      | [         | Channels | ~ |       | Spectra 🗸 | Lumencor_Spe 💊  | - 8                              |         |            |   |
|                                                               |                           |      |           | Channels | ~ |       | Spectra 🗸 | Lumencor_Spe ~  | <ul> <li></li></ul>              |         |            |   |
|                                                               |                           |      |           | Channels | ~ |       | Spectra 🗸 | Lumencor_Spe 🗸  | <ul> <li>✓</li> <li>Ø</li> </ul> |         |            |   |
|                                                               |                           |      |           | Channels | ~ |       | Spectra 🗸 | Lumencor_Spe ~  | _ ⊗                              |         |            |   |
|                                                               |                           |      |           | Channels | ~ |       | Spectra 🗸 | Lumencor_Spe 🗸  | <ul><li>✓</li></ul>              |         |            |   |
|                                                               |                           |      |           | Channels | ~ |       | Spectra 🗸 | Lumencor_Spe 🗸  | ✓ ⊗                              |         |            |   |
|                                                               |                           |      |           |          |   |       |           |                 |                                  |         |            |   |
|                                                               |                           |      |           |          |   |       |           |                 |                                  |         |            |   |
|                                                               |                           |      |           |          |   |       |           |                 |                                  |         |            |   |
|                                                               |                           |      |           |          |   |       |           |                 |                                  |         |            |   |
|                                                               |                           |      |           |          |   |       |           |                 |                                  |         |            |   |
|                                                               |                           |      |           |          |   |       |           |                 |                                  |         |            |   |

## 1.1.5. Connections setup

This stage is the link between the devices and the Device Controller (DC).

**1.** Click **Connections** inside the Configuration section, you'll get a view of the box and the devices that need to be connected to the DC.

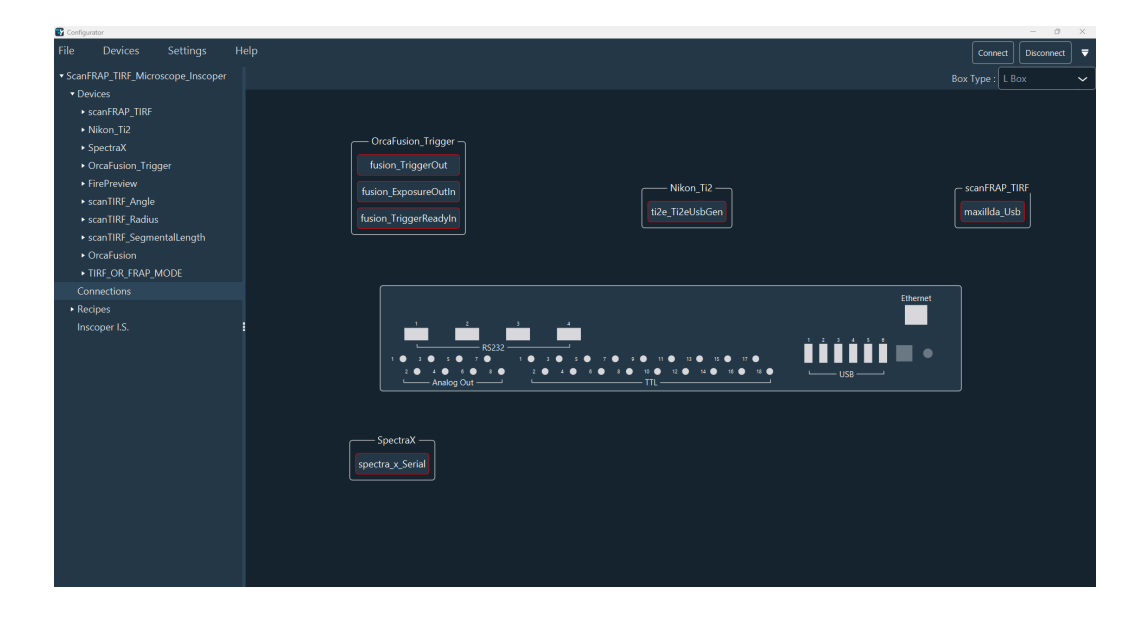

2. The box type (S, M, L, XL) is recognized automatically. To select the box type manually, click on the **Box Type** drop-down menu in the top right-hand corner.

The drawing is automatically updated according to your choice.

| Configurator                                          |                       | - 0 ×                |
|-------------------------------------------------------|-----------------------|----------------------|
| File Devices Settings                                 |                       | Connect Disconnect 🔻 |
| <ul> <li>ScanFRAP_TIRF_Microscope_Inscoper</li> </ul> |                       |                      |
| <ul> <li>Devices</li> </ul>                           |                       |                      |
| <ul> <li>scanFRAP_TIRF</li> </ul>                     |                       |                      |
| <ul> <li>Nikon_Ti2</li> </ul>                         | Orrafusion Trioner    |                      |
| <ul> <li>SpectraX</li> </ul>                          |                       |                      |
| <ul> <li>OrcaFusion_Trigger</li> </ul>                | fusion_TriggerOut     |                      |
| <ul> <li>FirePreview</li> </ul>                       | fusion_ExposureOutin  | scanFRAP_TIRF        |
| <ul> <li>scanTIRF_Angle</li> </ul>                    | tize TizeUsbGen       | maxillda Usb         |
| <ul> <li>scanTIRF_Radius</li> </ul>                   | lusion_TriggerReadyIn |                      |
| <ul> <li>scanTIRF_SegmentalLength</li> </ul>          |                       |                      |
| <ul> <li>OrcaFusion</li> </ul>                        |                       |                      |
| <ul> <li>TIRF_OR_FRAP_MODE</li> </ul>                 |                       | i i                  |
| Connections                                           | Ethernet              |                      |
| Recipes                                               |                       |                      |
| Inscoper I.S.                                         |                       |                      |
|                                                       |                       |                      |
|                                                       |                       |                      |
|                                                       | Analog Out TTL        |                      |
|                                                       |                       | i i                  |
|                                                       |                       |                      |
|                                                       | SpectraX              | i i                  |
|                                                       | spectra x Serial      | i i                  |
|                                                       |                       |                      |
|                                                       |                       |                      |
|                                                       |                       |                      |
|                                                       |                       |                      |
|                                                       |                       |                      |
|                                                       |                       |                      |
|                                                       |                       |                      |

**3.** Indicate where you have connected your device to the DC: right-click on the device you want to connect to change the mode from **Move Cell** to **Link Cell**.

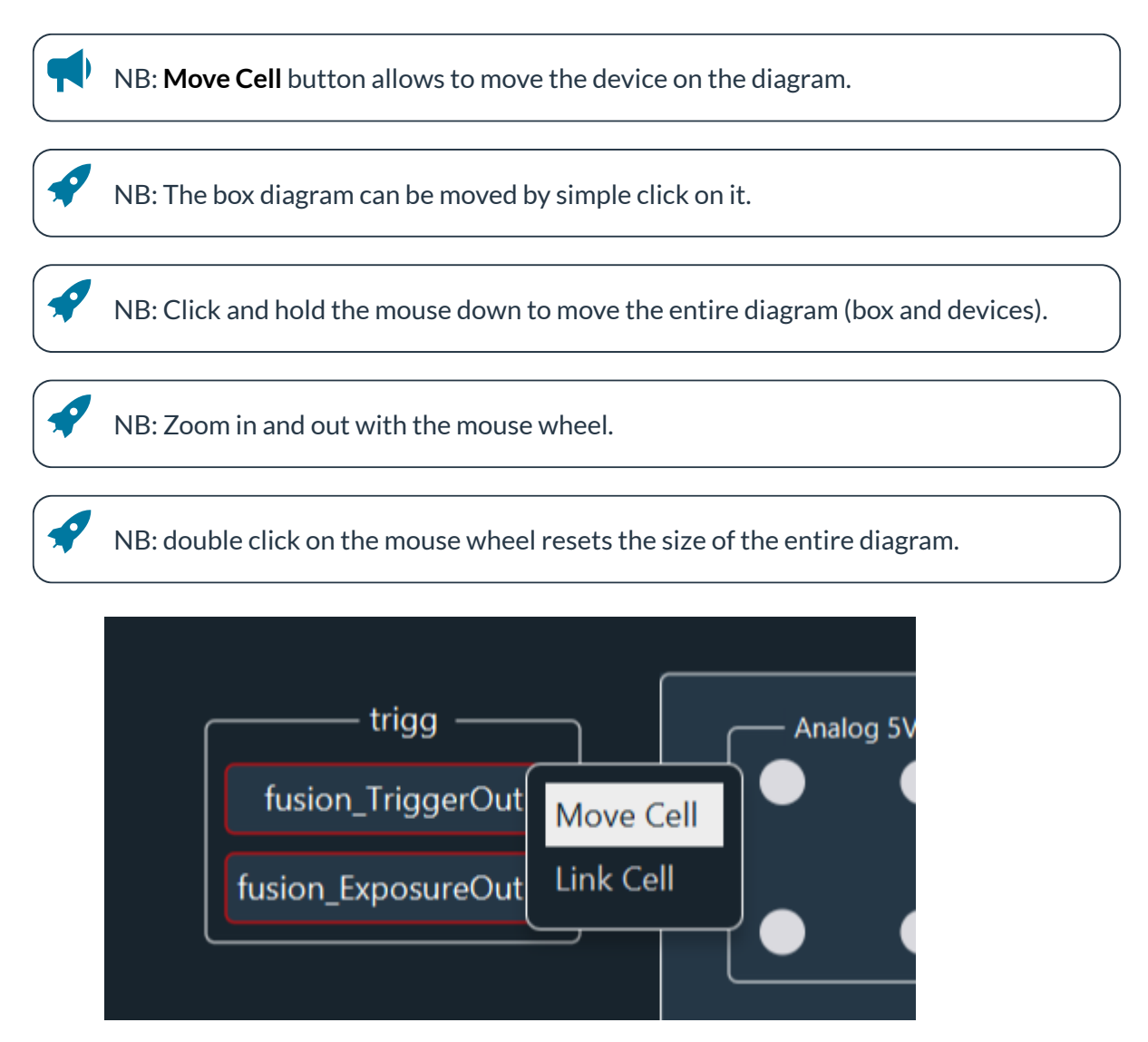

**4**. Link the connection by holding click from the connection to the DC. Repeat this step for each connection

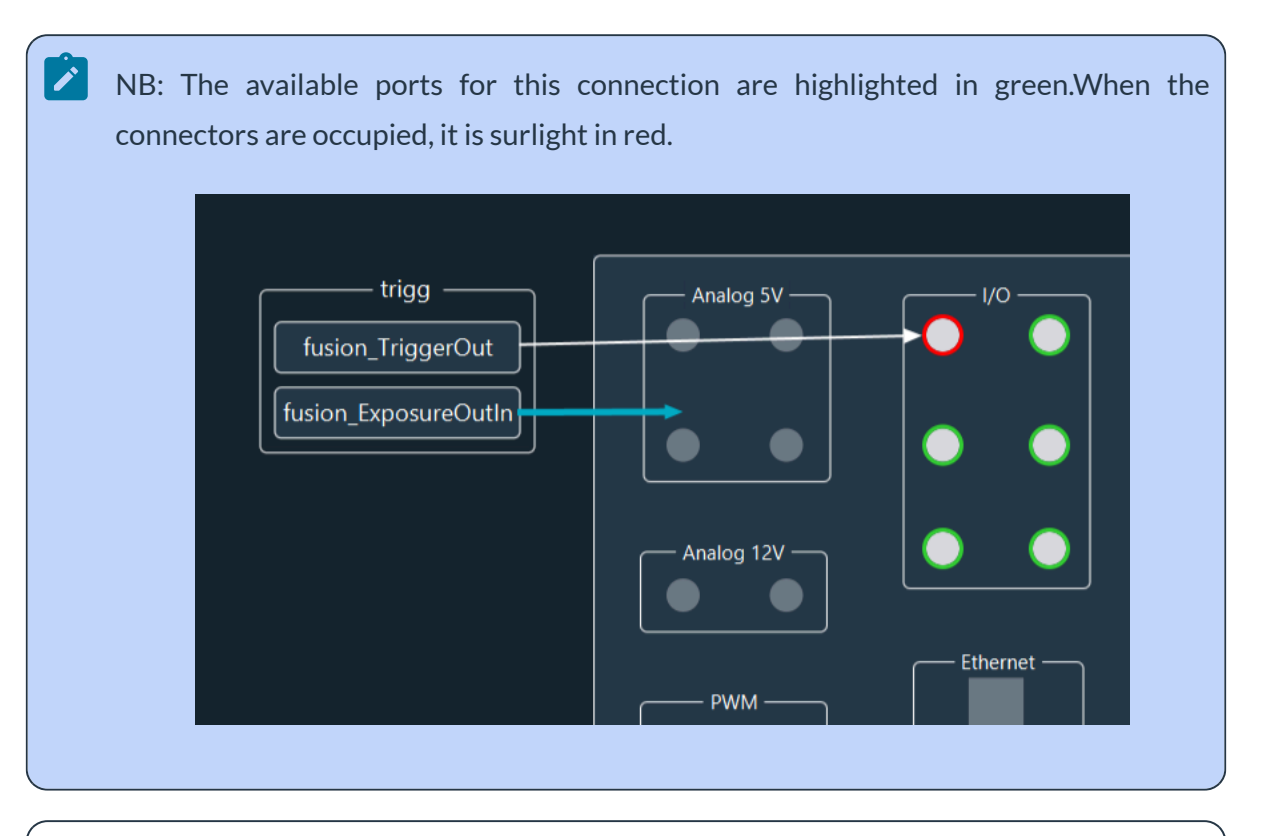

NB: Depending on the type of connection used, the connectors are automatically recognized. For example : the light source Lumencor Spectra X can be connected to the device controller by RS232 or USB connections.

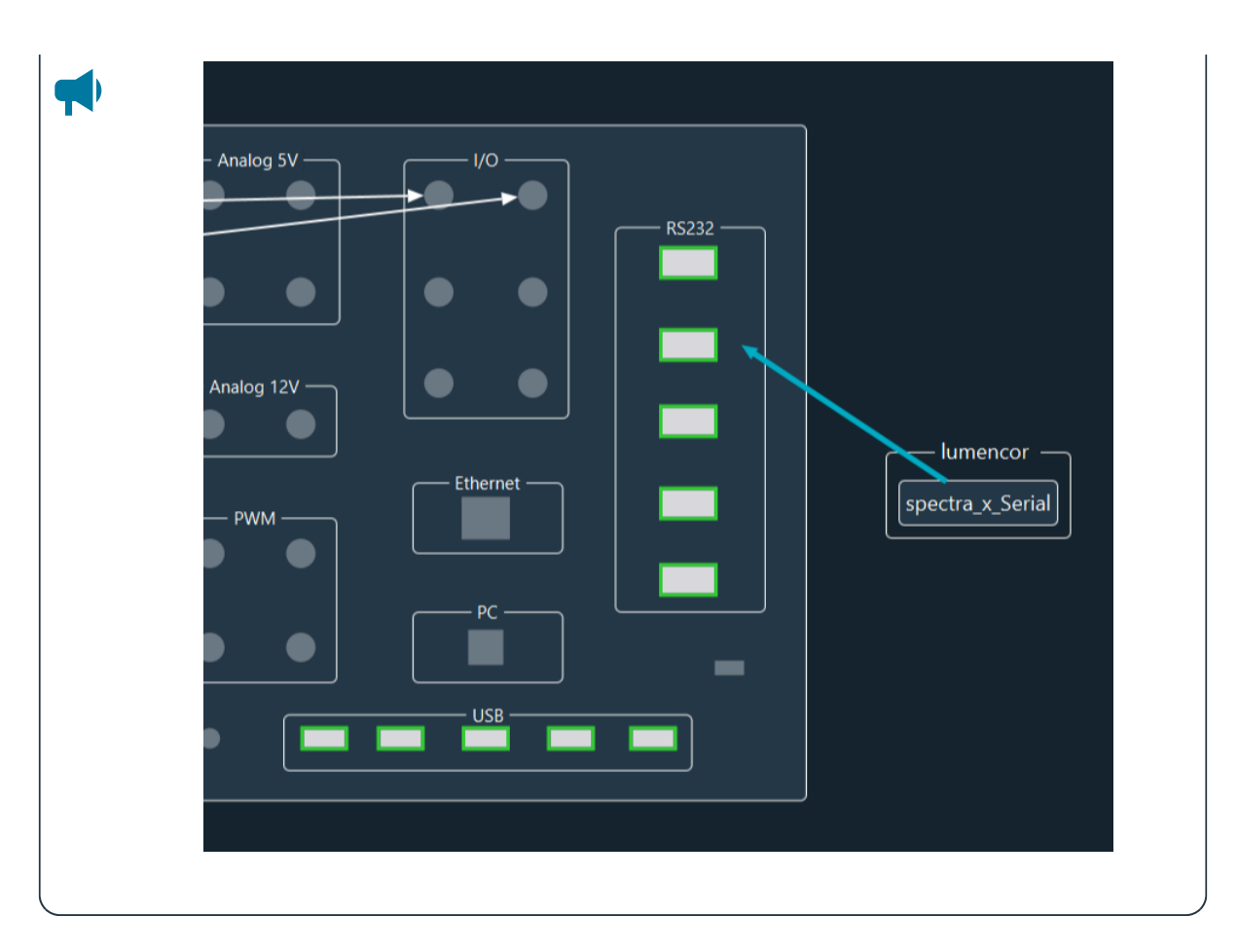

When the connections are linked to the device controller (DC), the colour of the box around the Sub Device name changes from red to white.

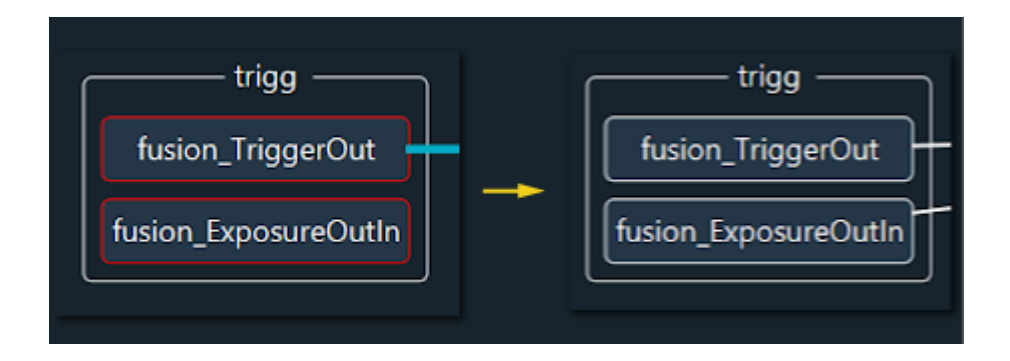

5. If the color of the box around the connection name is yellow, it means that a parameter is missing. To change it, double-click the connection name. A popup will appear and you can fill in the empty field. For example, for the Microscope Stand Ti2, you will get the window below and you need to enter the Pid and Vid numbers by checking the box of them.

| <b>▼7</b> Usb Config |            |                | - D X |
|----------------------|------------|----------------|-------|
| Switch To Selected   |            |                |       |
| Vid Vid              | 0x000004b0 | Serial Number  | 00001 |
| V Pid                | 0x00007836 | Sub Device Tag |       |
| ✓ Manufacturer       | NIKON      | Num Interface  |       |
| Product              | Ti2-E      | Waiting Answer |       |
|                      |            |                | OK    |

6. You can also detect all connected devices and select which port you need. Switch To Manual and

#### **Switch To Selected**

By clicking on **Rest Usb View**, The box will rescan all USB-connected devices.

| 💕 Usb Config               |                |            |           |             |          |     |         |     | - 0    | × |
|----------------------------|----------------|------------|-----------|-------------|----------|-----|---------|-----|--------|---|
| Switch To N<br>Reset Usb V | 1anual<br>/iew |            |           |             |          |     |         |     |        |   |
|                            | VID            | PID        | Manufac   | Product     | Serial   | Num | Driver  | Hub | Port   |   |
|                            | 0x00001a40     | 0x00000101 |           | USB 2.0 Hub |          |     | Unknown | о   |        |   |
| $\bigcirc$                 | 0x000004b0     | 0x00007836 | NIKON     | Ti2-E       | 00001    |     | Unknown | о   |        |   |
|                            | 0x00000483     | 0x00005740 | STMicroel | STM32 Vir   | 39593664 |     | Unknown | 0   |        |   |
|                            |                |            |           |             |          |     |         |     |        |   |
|                            |                |            |           |             |          |     |         | C   | Cancel |   |

NB: In the list of USB ports, the first line corresponds to the USB hub inside the box (not valid for S type box). This is given for information only, to check that the box is working correctly.

- |1 Installation and development solutions | 1.1 Inscoper Configurator
  - 7. You can modify the color of the arrow (Color Box) or delete it (Delete Edge) by a right click on it. If you click on the arrow you create a spot and you can move it to make an angle (like the example). To delete it, make a right click on the spot.

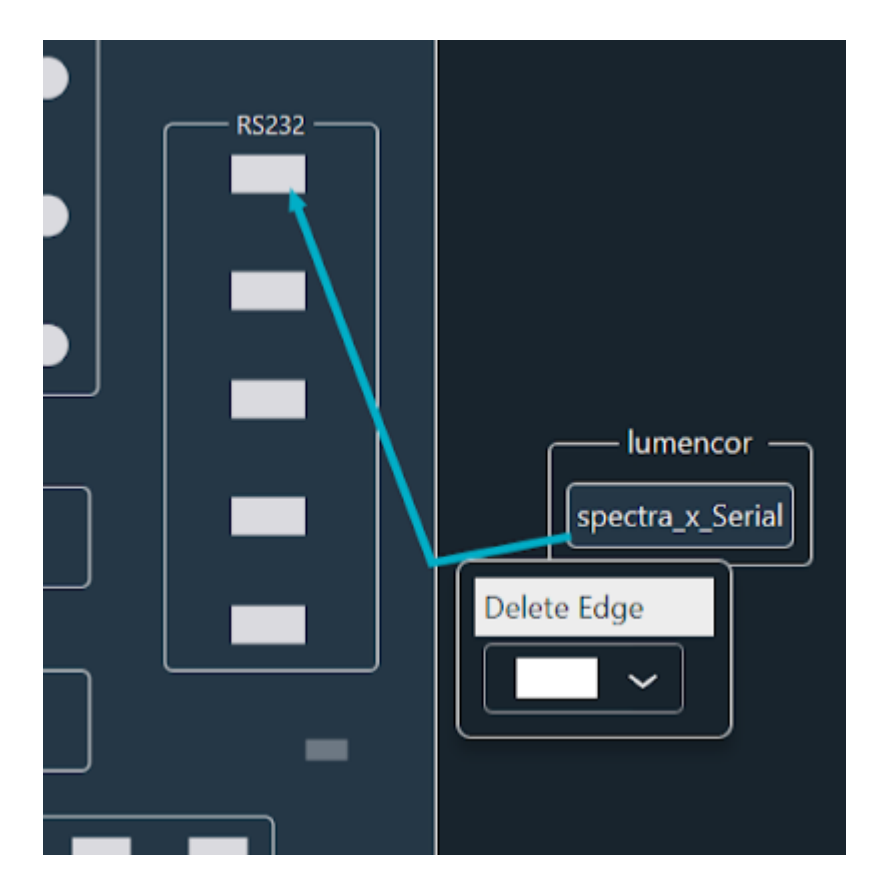

Once all your devices are connected to the DC, the diagram will look as follows:

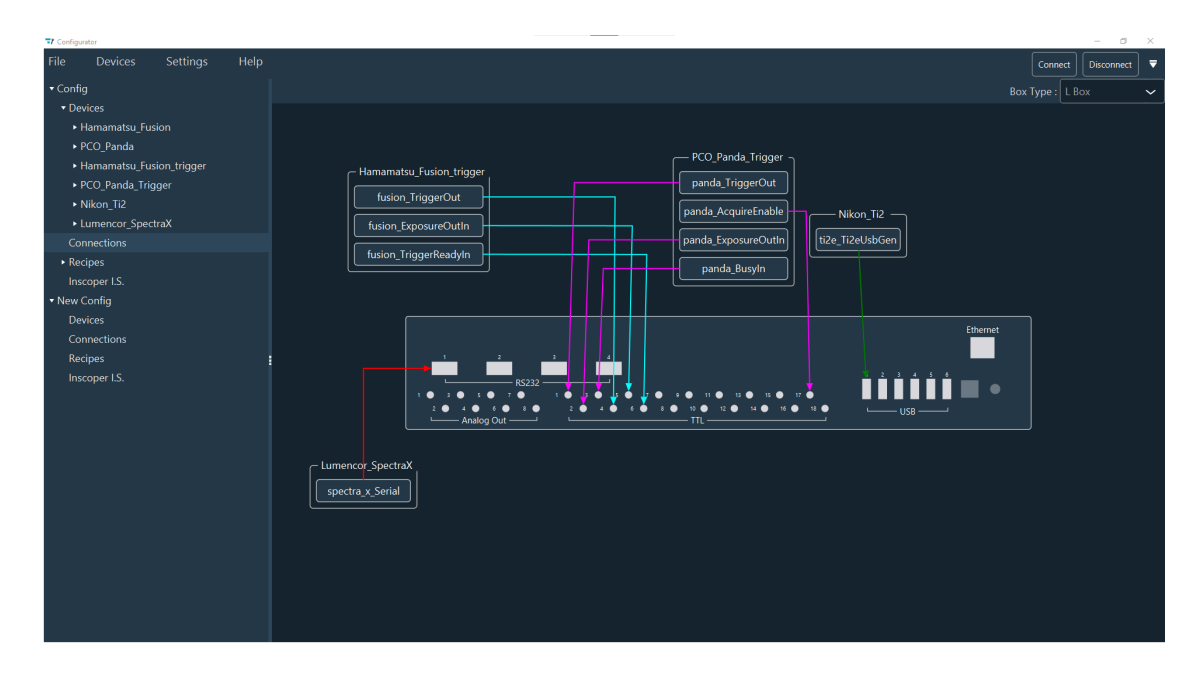

After, you can go to the next step, which is the Recipe creation.

## 1.1.6. Recipe creation

There are two ways to create recipes:

- 1. Manual recipe creation
- 2. Automatic recipe creation

## 1.1.6.1. Manual recipe creation

1. Add recipe to your configuration

For this, right-click on the **Recipes** in the Configuration section and click **Add Recipe**.

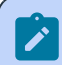

NB: If you want to delete all the recipes, select Remove All Recipes.

NB: You can duplicate the recipe by clicking on **Duplicate**, then select the Configuration and indicate the recipe name and validate.

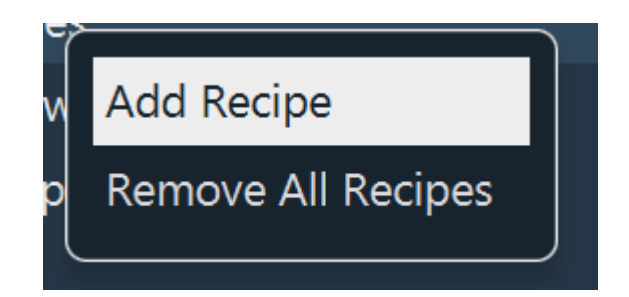

- 2. If necessary, give this recipe a name in the Name field.
- 3. Then click Add Recipe Element.
- 4. Choose the **Type** of this recipe element:
  - SIMPLE: Recipe for a Sub Device (or a list of Sub Devices if recipe Id is selected)
  - GROUP: Recipe call another recipe
  - **EVENT:** Option that triggers a specific action at a defined moment in the acquisition sequence (e.g., stop or pause). This ensures, for example, that shutters are closed when the system is paused. This applies to both configurations with and without the device controller (DC).

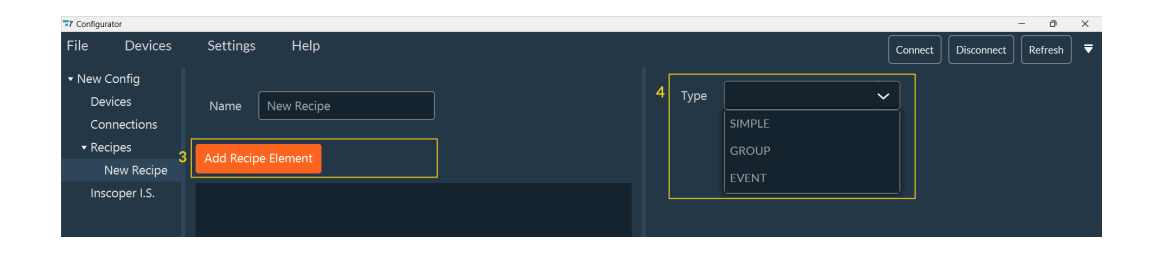

- 5. If you choose SIMPLE option, you can:
  - a. Modify the Name of this recipe element.
  - b. Indicate the Call ID which is the ID of the recipe.
  - c. In the Action part, you can:

1

 Indicate the Sub Device involved in this recipe element or if you want to call the Recipe Id defined in the Sub Device during the configuration.

NB: click on the pencil to open the pop-up window to Add Receipe Id

NB: Recipe ID created at device level can not be removed or modified. All recipe IDs created at recipe level can be created, deleted, and modified.

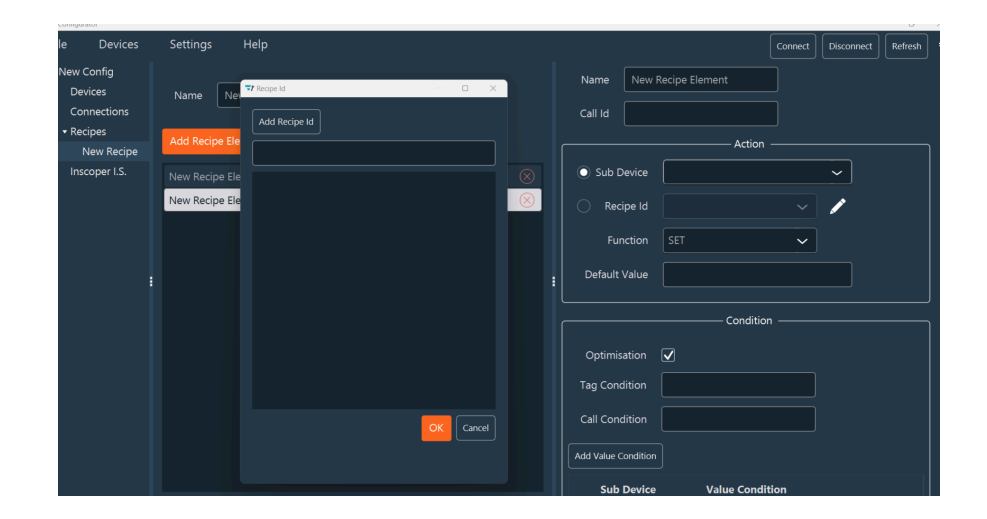

- Choose the Function that you want to call:
  - SET: send a value
  - GET: give the current value
  - CHECK: wait until the Sub Device is in the good status
- Define a Default Value

d. In the Condition part, you can:

- Check the **Optimisation** box if you want to call the function only if the value changed
- Define Tag and Call Condition:
  - Tag Condition: Boolean expression about the presence or absence of a tag
  - Call Condition: Boolean expression to check if a recipe element with a specific callId has been called previously. For example : TI2xAxisPosition || TI2yAxisPosition
- Add value condition by clicking Add Value Condition
  - Select a Sub Device and indicate the Value Condition for this Sub Device
  - You can add several value conditions.

|                                                    |   |                    |   |                         | -                                                                                                    | ~   |
|----------------------------------------------------|---|--------------------|---|-------------------------|----------------------------------------------------------------------------------------------------|-----|
| File Devices Settings                              |   |                    |   |                         | Connect Disconnect Refres                                                                                                    | h 🔻 |
| <ul> <li>ScanFRAP_TIRF_Microscope_Inscc</li> </ul> |   |                    |   |                         | 1_                                                                                                    |     |
| <ul> <li>Devices</li> </ul>                        |   | Name Init          |   | Type SIMPLE ~           | 5                                                                                                    |     |
| Connections                                        |   |                    |   | Name New Recipe Flement | ] =                                                                                                    |     |
| ▼ Recipes                                          |   | Add Basing Flamout |   | Name New Recipe Liement | Joa                                                                                                    |     |
| Init                                               |   | Add Redpe Liement  |   | Call Id                 | 56                                                                                                    |     |
| DeviceUpdate                                       |   | New Recipe Element |   |                         | ]                                                                                                    | _   |
| StartLive                                          |   |                    |   | Ac                      | tion5                                                                                                    |     |
| Live                                               |   |                    |   | Sub Device              | ~                                                                                                    |     |
| StopLive                                           |   |                    |   |                         |                                                                                                    |     |
| StartCamera                                        |   |                    |   |                         | <ul> <li>Image: A set of the set of the</li></ul> |     |
| SwitchToInternal                                   |   |                    |   |                         |                                                                                                    |     |
| SwitchToEdge                                       |   |                    |   | Function                | GET                                                                                                    |     |
| SwitchToLevel                                      |   |                    |   | Default Value           |                                                                                                    |     |
| SwitchToSoft                                       |   |                    |   |                         |                                                                                                    |     |
| TakeImage                                          |   |                    |   |                         |                                                                                                    |     |
| CameraCheckReady                                   | • |                    |   |                         | dition                                                                                                    |     |
| DevicesSet                                         |   |                    |   |                         |                                                                                                    |     |
| DevicesCheck                                       |   |                    |   |                         |                                                                                                    |     |
| CameraDevicesSet                                   |   |                    |   |                         |                                                                                                    |     |
| CameraDevicesCheck                                 |   |                    |   |                         |                                                                                                    |     |
| StageDevicesSet                                    |   |                    |   | Call Condition          |                                                                                                    |     |
| StageDevicesCheck                                  |   |                    |   |                         |                                                                                                    |     |
| LasersShuttersClose                                |   |                    |   | Add value Condition     |                                                                                                    |     |
| LasersShuttersOpen                                 |   |                    |   | Sub Device              | Value Condition                                                                                                    |     |
| LasersShuttersCheckClose                           |   |                    |   |                         |                                                                                                    |     |
| LasersShuttersCheckOpen                            |   |                    |   |                         |                                                                                                    |     |
| LasersShuttersCloseWhenIm                          |   |                    |   |                         |                                                                                                    |     |
| LasersShuttersCheckCloseWI                         |   |                    |   |                         |                                                                                                    |     |
|                                                    |   |                    | L |                         |                                                                                                    |     |

- 6. If you choose **GROUP**, you can add many recipe elements by clicking on **Add Recipe Element** and repeat the previous steps to configure them.rec
- 7. Recipe elements tools allow to:
  - a. View details of this element (valid only for a Recipe Element Group).
  - **b.** Move the Recipe element to another recipe.

- c. Delete this Recipe Element.
- d. Drag and drop the Recipe Element to reposition it.

| Name DeviceUpdate   |           |
|---------------------|-----------|
| Add Recipe Element  | 7a 7b 7c  |
| CameraDevicesSet    | 💿 🖘 🚫     |
| StageDevicesSet     | o 🖘 🛞     |
| LasersShuttersClose | • 🖘 🛞     |
| DevicesSet          | S < A (S) |
| LasersShuttersOpen  | o 🖘 🚫     |

## 1.1.6.2. Automatic recipe creation

- In the Configuration section, select the Recipe line. For each function, you must verify the details of the selected Sub Device. This Sub Device definition is required to generate the recipe. By default, the fields are prefilled.
- 2. For the **Stage Device**, you can enter the name of the stage, modify the Sub Devices. If you have multiple stages on your system, you can add a stage by clicking on the **Add Stage** button. You can delete a stage by clicking on the red cross.
- **3.** You will find all properties for the focus device. You can enter the piezo and autofocus Sub Devices. When it's done, click on **Next**.

| Configurator                                                                                  |                              |                           |                          |                             | - 0                | ×     |
|-----------------------------------------------------------------------------------------------|------------------------------|---------------------------|--------------------------|-----------------------------|--------------------|-------|
| Hie Devices Settings H<br>• ScanFRAP_TIRF_Microscope_Inscoper<br>• Devices<br>• scanFRAP_TIRF | elp<br>Add Stage             |                           | Select Stage Sub Devices |                             | Connect Disconnect | Ĭ     |
| <ul> <li>Nikon_Ti2</li> </ul>                                                                 | Name                         | X-Axis                    | Y-Axis                   | Move Axis                   |                    |       |
| SpectraX                                                                                      |                              |                           |                          | )//                         |                    |       |
| OrcaFusion_Trigger                                                                            | Nikon_Ti2 Stage              | Nikon_Ti2-xAxisPosition   | Vikon_Ti2-yAxisPosition  | Nikon_Ti2-MoveXY ~          | $\otimes$          |       |
| FirePreview                                                                                   |                              |                           |                          |                             |                    |       |
| scanTIRE Radius                                                                               |                              |                           |                          |                             |                    |       |
| scanTIRF SegmentalLength                                                                      |                              |                           |                          |                             |                    |       |
| ► OrcaFusion                                                                                  |                              |                           | Select Focus Sub Device  |                             |                    |       |
| TIRF_OR_FRAP_MODE                                                                             |                              |                           | Add Sub Dovice           |                             |                    |       |
| Connections                                                                                   |                              | Nikon_Ti2-FocusPosition 🐱 | Aud Sub Device           |                             |                    |       |
| <ul> <li>Recipes</li> </ul>                                                                   |                              |                           | Autofocus Incompatibili  | ties                        |                    |       |
| Inscoper I.S.                                                                                 | Focus Detault Value          | -500000                   |                          |                             |                    |       |
|                                                                                               | Focus Offset Sub Device      | ~                         |                          |                             |                    |       |
|                                                                                               |                              |                           |                          |                             |                    |       |
|                                                                                               |                              | ~                         |                          |                             |                    |       |
|                                                                                               |                              |                           |                          |                             |                    |       |
|                                                                                               | Auto Focus Sub Device        | <u> </u>                  |                          | Aucun contenu dans la table |                    |       |
|                                                                                               |                              |                           |                          |                             |                    |       |
|                                                                                               | Auto Focus Offset Sub Device | ~                         |                          |                             |                    |       |
|                                                                                               |                              |                           |                          |                             |                    |       |
|                                                                                               | Auto Focus Mode Sub Device   | Ľ                         |                          |                             |                    | U     |
|                                                                                               |                              |                           |                          |                             | Previous           | ext 1 |
|                                                                                               |                              |                           |                          |                             |                    |       |
|                                                                                               |                              |                           |                          |                             | Create Recipe      | es    |

- |1 Installation and development solutions | 1.1 Inscoper Configurator
  - 4. Enter all the shutters in your system. If one is missing, you can search for the name of the shutter in the search field of the left column and move to the right column by clicking the arrow.
    - >> : All Sub Devices on the field are moved in the shutters list
    - > : Only the selected Sub Device is moved in the shutters list
    - << : All Sub Devices on the field are removed from the shutters list
    - < : Only the selected Sub Device is removed from the shutters list

| File Devices Settings Help |                      |          | Connect Disconnect 🔻                          |
|----------------------------|----------------------|----------|-----------------------------------------------|
| Claire API     Devices     | Select Su            | b Devi   | ce Shutter                                    |
| ► camera                   |                      |          |                                               |
| ▶ trigg                    | ▼ Search             |          | ▼ Search                                      |
| Iumencor                   | camera-Init          | İ.       | microscope-IL_shutterDown                     |
| Connections                | camera-Finish        |          | microscope-IL_shutterUp                       |
| Recipes                    |                      |          | microscope-TL_shutter                         |
| Inscoper I.S               |                      |          | lumencor-LedBlue440ShutterDigitalModulation   |
|                            |                      | <u> </u> | lumencor-LedBlue440ShutterSerialModulation    |
|                            |                      |          | lumencor-LedCyan470ShutterDigitalModulation   |
|                            |                      |          | lumencor-LedCyan470ShutterSerialModulation    |
|                            |                      |          | lumencor-LedGreen550ShutterDigitalModulation  |
|                            |                      |          | lumencor-LedGreen550ShutterSerialModulation   |
|                            |                      |          | lumencor-LedRed640ShutterDigitalModulation    |
|                            |                      |          | lumencor-LedRed640ShutterSerialModulation     |
|                            |                      |          | lumencor-LedTeal510ShutterDigitalModulation   |
|                            |                      |          | lumencor-LedTeal510ShutterSerialModulation    |
|                            |                      |          | lumencor-LedUV395ShutterDigitalModulation     |
|                            |                      |          | lumencor-LedUV395ShutterSerialModulation      |
|                            |                      |          | lumencor-LedYellow575ShutterDigitalModulation |
|                            | CONTRACTION BOODUCED |          | Lassan taketta Attenta katakata kataka        |
|                            |                      |          | Previous Next                                 |
|                            |                      |          | Create Receipes                               |

NB: Use the search line to find the needed element.

You can come back to the previous device by clicking on **Previous**. Once all your shutters are in the list, you can click **Next**.

5. Verify if the open and close values of the shutters are correct and click **Next**.

NB: By default 0 means close shutter and 1 means open shutter. Check if necessary "Update Only When Imaging". If you check the box of **Update Only When Imaging**, the status of the shutter will be only in **Live** or during the acquisition. If the box is unchecked, you can modify by yourself the status of the shutter.

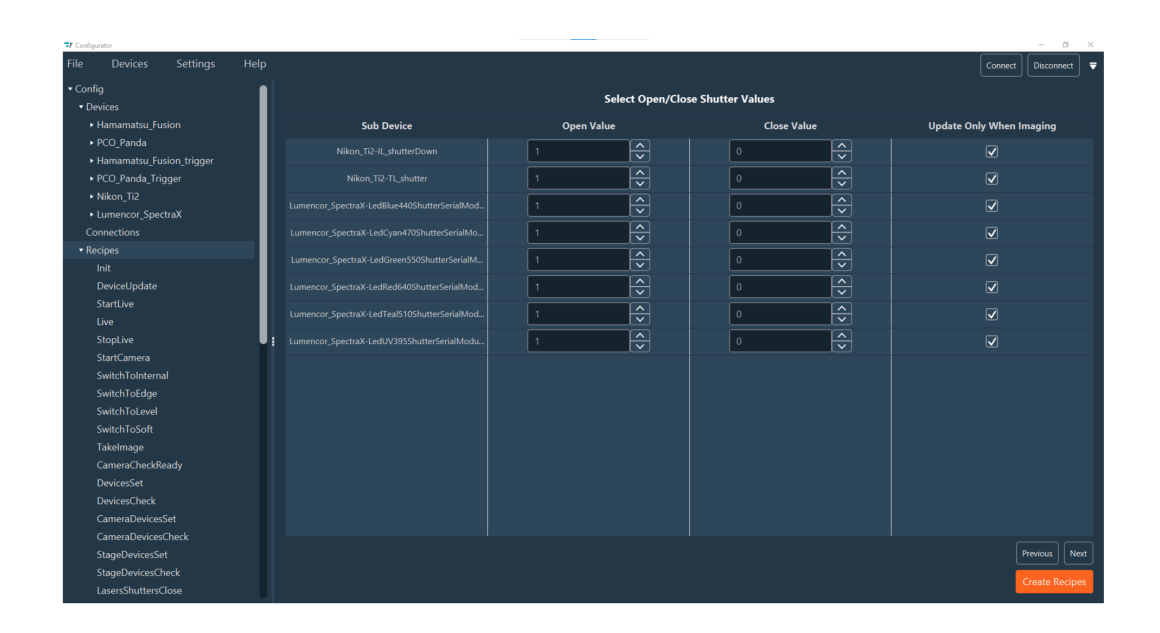

6. Enter all your cameras. The camera is automatically detected. You can add many cameras by clicking on Add Camera. For each camera, you need to select or modify the Name, the Camera Driver, the Trigger Device (only if you want to trigger the camera with the device controller) and indicate the pixel size. You can delete the Camera by clicking on the red cross. Click on Next.

| 카 Configu | rator     |  |            |            |                       |            |         | - 8            | ×  |
|-----------|-----------|--|------------|------------|-----------------------|------------|---------|----------------|----|
| File      |           |  |            |            |                       |            | Connect | Disconnect     | •  |
|           |           |  |            |            | Select Camera Devices |            |         |                |    |
| • De      | vices     |  |            |            |                       |            |         |                |    |
| • •       |           |  | Add Camera |            |                       |            |         |                |    |
| ► t       | trigg     |  | Name       | Driver     | Tringer               | Divel Cire |         |                |    |
| ► r       |           |  | Name       |            | Inggei                | Fixel Size |         |                |    |
| •         |           |  | camera     | camera 🗸 🗸 | ▼ Search              | 6.5        |         |                |    |
| Cor       | nnections |  |            |            | camera                |            |         |                |    |
| Rec       | cipes     |  |            |            | trigg                 |            |         |                |    |
| Ins       |           |  |            |            | microscope            |            |         |                |    |
|           |           |  |            |            | hardscope             |            |         |                |    |
|           |           |  |            |            | iumencor              |            |         |                |    |
|           |           |  |            |            |                       |            |         |                |    |
|           |           |  |            |            |                       |            |         |                |    |
|           |           |  |            |            |                       |            |         |                |    |
|           |           |  |            |            |                       |            |         |                |    |
|           |           |  |            |            |                       |            |         |                |    |
|           |           |  |            |            |                       |            |         |                |    |
|           |           |  |            |            |                       |            |         |                |    |
|           |           |  |            |            |                       |            |         |                |    |
|           |           |  |            |            |                       |            |         |                |    |
|           |           |  |            |            |                       |            |         |                |    |
|           |           |  |            |            |                       |            |         |                |    |
|           |           |  |            |            |                       |            |         |                |    |
|           |           |  |            |            |                       |            |         |                |    |
|           |           |  |            |            |                       |            |         |                |    |
|           |           |  |            |            |                       |            |         | Previous       | at |
|           |           |  |            |            |                       |            |         | Create Receipe | es |

7. Start, Stop, Snap and Soft Trig Sub Devices are pre-filled. They are Sub Devices of the camera Driver Device. If the Trigger Device has been filled in, Edge, Level and CheckReady are available and pre-filled. Otherwise, the fields are disabled. Click Next.

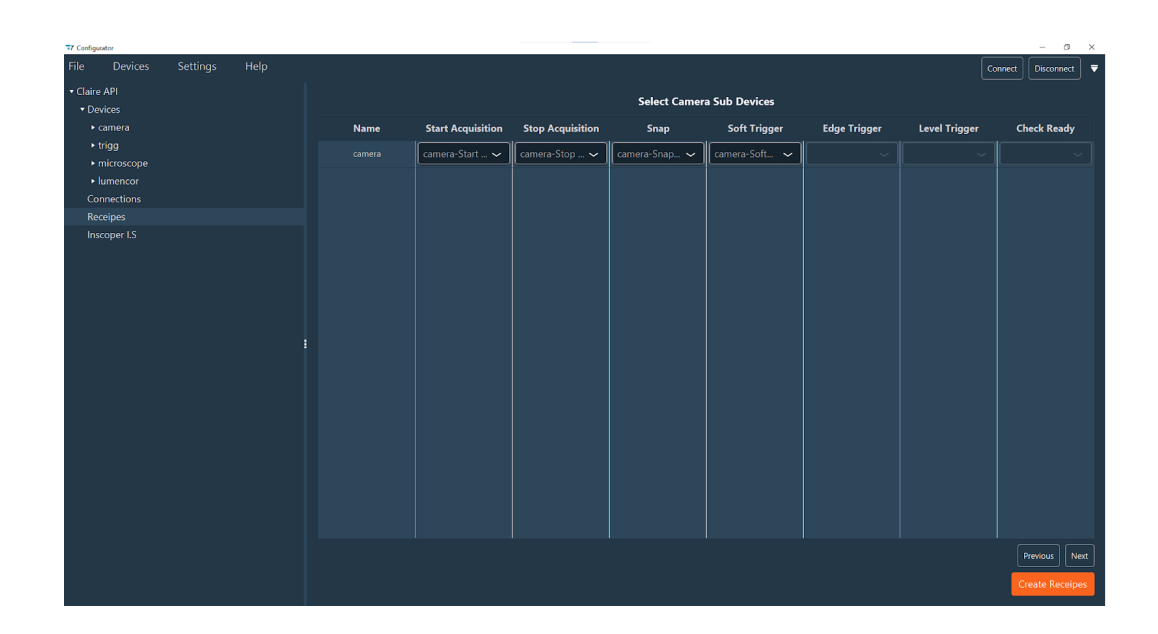

- 8. Define the **Camera Stream Sub Devices**: Indicate the parameters applied for the different modes of the camera. 4 fields need to be filled in:
  - Internal Stream: This mode I used for Live or Snap.
  - Soft Stream: In this mode, the camera is triggered via software by calling the previously defined Sub Device in the Soft Trigger field. This field is available only if Soft Trigger was specified in the previous view.
  - External Edge Stream: In this mode the camera is triggered by the DC with TTL. With this mode, you can't use different exposure times in one sequence. This field is available only if Edge Trigger was specified in the previous view.
  - External Level Stream: In this mode the camera is triggered by the DC with TTL. With this mode, you can use different exposure times in one sequence. This field is available only if Level Trigger was specified in the previous view.

The Sub Devices responsible for those properties depend on your camera.

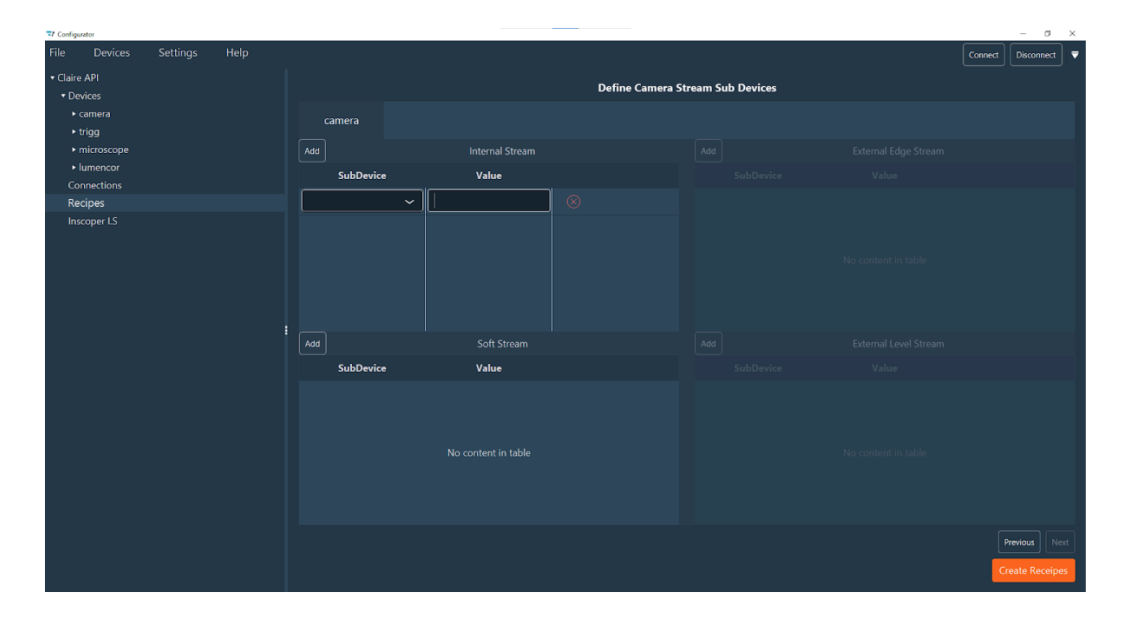

- |1 Installation and development solutions | 1.1 Inscoper Configurator
  - 9. For each field, select the correct Sub Device and Value using the search box. Once your Sub Device is selected, you will get the values specific to this Sub Device in the Value drop-down menu.

| File     Devices     Settings     Help       - Cane Al<br>- Schweiner<br>- Schweiner<br>- Singer<br>- Stropester<br>- Stropester<br>- Strop                                                                                                    | T Coefigurator                 |                          | 77 Configurator |                      |               |                      |
|----------------------------------------------------------------------------------------------------|--------------------------------|--------------------------|-----------------|----------------------|---------------|----------------------|
| · Clark API<br>· Suborkar     · Clark API<br>· Clarkar     · Clark API<br>· Clarkar     · Clark API<br>· Clarkar     · Clark API<br>· Clarkar     · Clarkar     · Define ClarkarS train Sub Device       · Cancel<br>· Inforcoope<br>· Inforcoope<br>· Inforcoope     · Clarkar     · Clarkar     · Clarkar     · Clarkar       · Marcoope     · Marcoope     · Marcoope     · Marcoope     · Marcoope       · Marcoope     · Marcoope     · Marcoope     · Marcoope       · Marcoope     · Marcoope     · Marcoope     · Marcoope       · Marcoope     · Marcoope     · Marcoope     · Marcoope       · Marcoope     · Marcoope     · Marcoope     · Marcoope       · Marcoope     · Marcoope     · Marcoope     · Marcoope       · Marcoope     · Marcoope     · Marcoope     · Marcoope       · Marcoope     · Marcoope     · Marcoope     · Marcoope       · Marcoope     · Marcoope     · Marcoope     · Marcoope       · Marcoope     · Marcoope     · Marcoope     · Marcoope       · Marcoope     · Marcoope     · Marcoope     · Marcoope       · Marcoope     · Marcoope     · Marcoope     · Marcoope       · Marcoope     · Marcoope     · Marcoope     · Marcoope       · Marcoope     · Marcoope     · Marcoope     · Marcoope       · Marcoope     <                                                                                                    | File Devices Settings Help     |                          |                 |                      |               |                      |
|                                                                                                    | Claire API                     |                          | Claire API      |                      | D-fi C        | - Streen Sub Devices |
| • camera     camera     camera       • triggi<br>• microscope     • de     • microscope       • da     internal Stream     • microscope       • damo     • microscope     • microscope       • function     • subDevice     • talenal       • Connections     • subDevice     • talenal       • Recipier     • microscope     • microscope       • functions     • subDevice     • talenal       • connex inflation     • microscope     • subDevice       • connex inflation     • microscope     • microscope       • function     • microscope     • microscope       • connex inflation     • microscope     • microscope       • connex inflation     • microscope     • microscope       • function     • microscope     • microscope       • connex inflation     • microscope     • microscope       • connex inflation     • microscope     • microscope       • connex inflation     • microscope     • microscope       • connex inflation     • microscope     • microscope       • connex inflation     • microscope     • microscope       • connex inflation     • microscope     • microscope       • connex inflation     • microscope     • microscope       • connex inflation     • microscope <td< td=""><td>Devices</td><td></td><td></td><td></td><td>Denne Came</td><td>a stream sub Devices</td></td<>                                                                                                    | Devices                        |                          |                 |                      | Denne Came    | a stream sub Devices |
|                                                                                                    | ▶ camera                       | camera                   |                 | camera               |               |                      |
| • Interrocepe     Adit     Interrocepe     Adit     • Interrocepe     Adit     Adit       • Unterrocepe     SubDevice     Value     Convections     SubDevice     Value     SubDevice     Value     SubDevice     SubDevice     Value     SubDevice     Value     SubDevice     Value     SubDevice     SubDevice     Value     SubDevice     Value     SubDevice     SubDevice     Value     SubDevice     SubDevice     SubDevice     Value     SubDevice     SubDevice </td <td>▶ trigg</td> <td></td> <td></td> <td></td> <td></td> <td></td>                                                                                                    | ▶ trigg                        |                          |                 |                      |               |                      |
| * lumeror<br>Corrections<br>Recipes<br>Recipes<br>Incorper 15<br>Incorper 15<br>Inco | <ul> <li>microscope</li> </ul> |                          |                 |                      |               | Add                  |
| Connections     Connections     Connections       Pacipies     Pacipies     Receipting       Incorport1S     Cames Flach<br>cames Flach<br>cames Flach<br>cames Flach     Pacipies     Cames FlacColR SOL     V     Image: Flack of the second second s                                                                                                    | Iumencor                       | SubDevice Value          |                 | SubDevice            | Value         | SubDevice            |
| Kacpet     Image: Comparing Field       Incorport LS     Comparing Field       Comparing Field     Image: Comparing Field       Comparing Field     Comparing Field       Comparing Field     Comparing Field                                                                                                    | Connections                    | • hand                   | Connections     | The second second    |               |                      |
| Incorper LS         Interaction         Interaction                                                                                                    | Recipes                        | Percon.                  | Recipes         | camera- rkiodek so 🗸 | <b>`</b>   ♥  |                      |
| amere Fridh<br>amere Fridh<br>amere Effektive                                                                                                    | Inscoper I.S                   | camera-Init              |                 |                      |               |                      |
| camera-BIT PR CHANNEL SOFTWARE SOFTWARE                                                                                                    |                                |                          |                 |                      |               |                      |
|                                                                                                    |                                |                          |                 |                      |               |                      |
| CAMPUS-BUFFER FRAMERYTES MASTER PULSE                                                                                                    |                                |                          |                 |                      | MASTER PULISE |                      |
|                                                                                                    |                                | STREET BUILTED BIVE TARE |                 |                      |               |                      |
|                                                                                                    |                                |                          |                 |                      |               |                      |
| camera-BLIFFER ROWBYTES Add Soft Stream Add                                                                                                    |                                |                          |                 | Add                  |               | Add                  |
| camera-BUFFER TOP OFFSET BYTES                                                                                                    |                                |                          |                 |                      |               |                      |
| camers-Binning SubDevice Value SubDevice                                                                                                    |                                |                          |                 | SubDevice            | Value         | SubDevice            |
| camera-ButtintAcde                                                                                                    |                                |                          |                 |                      |               |                      |
| camera-Bus                                                                                                    |                                |                          |                 |                      |               |                      |
|                                                                                                    |                                |                          |                 |                      |               |                      |
| No content in table No content in table                                                                                                    |                                |                          |                 |                      |               |                      |
|                                                                                                    |                                |                          |                 |                      |               |                      |
|                                                                                                    |                                |                          |                 |                      |               |                      |

- **10.** [This is a optional step for all system with special techniques using ILDA connector (FRAP, TIRF) or FLIM option. If so, check ILDA functions]
- **11.** When all the properties are filled in, click on **Create Recipe**. Once done, you will get a popup window "Receipes Created Successfully" and you will find your receipe in the configuration part (under Receipes line).

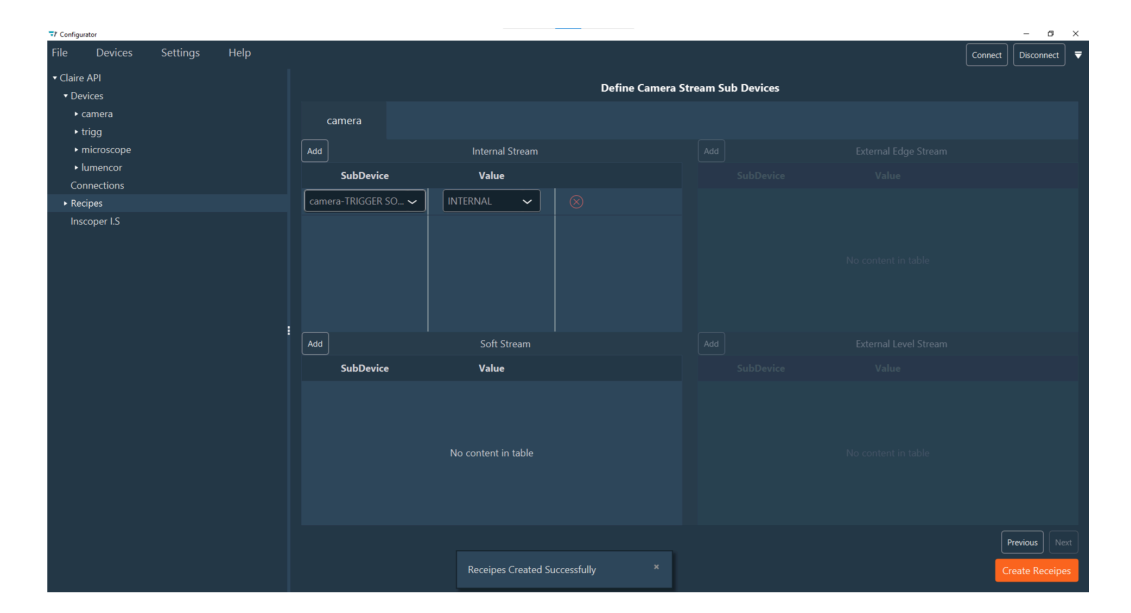

**12**. Normally you don't need to change the recipe, but if you want to, you can drag and drop the recipe function to change the order.

| T Configurator              |                     |                     |          | - 0 ^              |
|-----------------------------|---------------------|---------------------|----------|--------------------|
| File Devices                | Settings Help       |                     |          | Connect Disconnect |
| 🕶 New Config 🛛 🔒            |                     |                     |          |                    |
| <ul> <li>Devices</li> </ul> | Name StartCamera    |                     | Type 🗸 🗸 |                    |
| ▶ camera                    |                     |                     |          |                    |
| ▶ stage                     | Add Receipe Flement |                     |          |                    |
| Connections                 |                     |                     |          |                    |
| <ul> <li>Recipes</li> </ul> |                     | • 🖘 🛞               |          |                    |
| DeviceUpc                   |                     | • • 🕅               |          |                    |
| StartLive                   |                     | • \$ ®              |          |                    |
| Live                        |                     |                     |          |                    |
| StopLive                    |                     |                     |          |                    |
| StartCame                   |                     | <b>⊗</b> <i>∽</i> ⊗ |          |                    |
| SwitchToE                   |                     |                     |          |                    |
| SwitchToL                   |                     |                     |          |                    |
| SwitchToS                   |                     |                     |          |                    |
| Takelmage                   |                     |                     |          |                    |
| CameraCh                    |                     |                     |          |                    |
| DevicesSet                  |                     |                     |          |                    |
| DevicesCh                   |                     |                     |          |                    |
| CameraDe                    |                     |                     |          |                    |
| CameraDe                    |                     |                     |          |                    |
| StageDevi                   |                     |                     |          |                    |
| StageDevic                  |                     |                     |          |                    |
| LasersShut                  |                     |                     |          |                    |
| LasersShut                  |                     |                     |          |                    |
| LasersShut                  |                     |                     |          |                    |
| LasersShut                  |                     |                     |          |                    |
| LasersShut                  |                     |                     |          |                    |
|                             |                     |                     |          |                    |

## 1.1.6.3. ILDA functions for FRAP, TIRF, FLIM modules

- **1.** If you have an additional module such as a FRAP, TIRF or FLIM module, ILDA fuctions will need to be configured. You can continue setting up the recipe by clicking **Next**.
- 2. In the Ilda Functions tab, select your device connected to the Ilda connector (only available for the XL box type).

| Comigurator                                                           |                                                                     |                      |
|-----------------------------------------------------------------------|---------------------------------------------------------------------|----------------------|
| File Devices Settings He                                              |                                                                     | Connect Disconnect 🛡 |
| ScanFRAP_TIRF_Microscope_Inscoper     Devices                         | Define IIda Sub Devices                                             |                      |
| ► scanFRAP_TIRF<br>► Nikon_Ti2                                        | Ilda Functions Laser Frap Mode Tirf Mode ROI Mode Illumination Mode |                      |
| SpectraX     OrcaFusion Trigger                                       | Ida Device scanERAP_TIRF ~ Add Ilda Function                        |                      |
| FirePreview     scanTIRF_Angle                                        | > AddManipRoi                                                       | ⊗                    |
| <ul> <li>scanTIRF_Radius</li> <li>scanTIRE_SegmentalLength</li> </ul> | > AddPointListToRoi                                                 | $\otimes$            |
| OrcaFusion     TIRE OR ERAP MODE                                      | > AddPointToPointl istRoi                                           | $\otimes$            |
| Connections                                                           | > AddRoi                                                            | $\otimes$            |
| Recipes Inscoper LS.                                                  | > Blanking                                                          |                      |
|                                                                       | > CircleEdge                                                        |                      |
|                                                                       | > DurationExpected                                                  |                      |
|                                                                       | > EllipseEdge                                                       |                      |
|                                                                       | > EllipseFull                                                       |                      |
|                                                                       | > FrapHere                                                          |                      |
|                                                                       |                                                                     | Previous             |
|                                                                       |                                                                     | Create Recipes       |

| File Devices Settings H                                                             | Help                               |                      |             | C | onnect Disconnect |
|-------------------------------------------------------------------------------------|------------------------------------|----------------------|-------------|---|-------------------|
| <ul> <li>ScanFRAP_TIRF_Microscope_Inscoper</li> <li>Devices</li> </ul>              |                                    | Define Ilda S        | Sub Devices |   |                   |
| <ul> <li>scanFRAP_TIRF</li> <li>Nikon_Ti2</li> <li>SpectraX</li> </ul>              | Ilda Functions Laser Frap Mode     | e Tirf Mode ROI Mode |             |   |                   |
| <ul> <li>OrcaFusion_Trigger</li> <li>FirePreview</li> <li>scanTIRF_Angle</li> </ul> | > AddManipRoi                      | -                    |             |   | ⊗                 |
| scanTIRF_Radius                                                                     | > AddPointListToRoi                |                      |             |   | $\otimes$         |
| scan IIRF_SegmentalLength     OrcaFusion     TIRE OR ERAP MODE                      | ✓ AddPointToPointListRoi           |                      |             |   | $\otimes$         |
|                                                                                     | Name AddPointToPointListRoi        | Name                 | Tag         |   |                   |
|                                                                                     |                                    | pointListIndex       | 17          |   |                   |
|                                                                                     | Sub Device scanFRAP_TIRF-AddPoin ~ | pointIndex           | 18          |   |                   |
|                                                                                     | Editable                           | lineOn               | 19          |   |                   |
|                                                                                     | Add Function Param                 | pointIntensity       | 22          |   |                   |
|                                                                                     | > AddRoi                           |                      |             |   |                   |
|                                                                                     | > Blanking                         |                      |             |   |                   |
|                                                                                     | > CircleEdge                       |                      |             |   |                   |
|                                                                                     | > DurstionEunerted                 |                      |             |   |                   |
|                                                                                     |                                    |                      |             |   | Previous          |
|                                                                                     |                                    |                      |             |   | Create Recipes    |

- **3.** All IIda functions and all parameters in each function are automatically loaded. Check if all functions and parameters are correct, then click on the **Laser tab**.
- 4. In the Laser tab, you will find a table where you must specify the shutter and power Sub Devices for each laser line. Select the Sub Devices by clicking on the drop-down menu in each column.

| Configurator                                              |                  |       |           |                |                   |                            | -           | - 0       | ×  |
|-----------------------------------------------------------|------------------|-------|-----------|----------------|-------------------|----------------------------|-------------|-----------|----|
| File Devices Settings Hel                                 |                  |       |           |                |                   |                            | Connect Dis | sconnect  | Ŧ  |
| ScanERAP_TIRE_Microscope_Inscoper     Devices             |                  |       |           | Define Ilda Si | ub Devices        |                            |             |           |    |
| <ul> <li>scanFRAP_TIRF</li> <li>Nikon_Ti2</li> </ul>      | Ilda Functions 3 | Laser | Frap Mode |                | Illumination Mode |                            |             |           |    |
| ► SpectraX                                                | 4                | Name  |           | Shutt          | er                | Power                      |             |           |    |
| OrcaFusion_Trigger     Eigenemisure                       |                  |       |           |                | ~                 | scanFRAP_TIRF-RedPower     |             | ~         | ור |
| scanTIRE Angle                                            |                  | Green |           |                |                   | scanERAP_TIRE-GreenPower   |             |           | ňl |
| ► scanTIRF_Radius                                         |                  |       |           |                |                   |                            |             |           | 41 |
| <ul> <li>scanTIRF_SegmentalLength</li> </ul>              |                  |       |           |                | `                 | scanFRAP_TIRF-BluePower    |             | ~         | 4  |
| OrcaEusion     TRE_OR_ED_NO_LODE                          |                  |       |           |                |                   | scanFRAP_TIRF-MagentaPower |             |           |    |
| <ul> <li>IRF_OK_FRAP_MODE</li> <li>Connections</li> </ul> |                  |       |           |                | ~                 | scanFRAP_TIRF-YellowPower  |             | ~         | וח |
| ► Recipes                                                 |                  |       |           |                | ~                 | scanFRAP_TIRF-CyanPower    |             | ~         |    |
| Inscoper I.S.                                             |                  |       |           |                |                   | л <u></u>                  |             |           | 빕  |
|                                                           |                  |       |           |                |                   |                            |             |           |    |
|                                                           |                  |       |           |                |                   |                            |             |           |    |
|                                                           |                  |       |           |                |                   |                            |             |           |    |
|                                                           |                  |       |           |                |                   |                            |             |           |    |
|                                                           |                  |       |           |                |                   |                            |             |           |    |
|                                                           |                  |       |           |                |                   |                            |             |           |    |
|                                                           |                  |       |           |                |                   |                            |             |           |    |
|                                                           |                  |       |           |                |                   |                            |             |           |    |
|                                                           |                  |       |           |                |                   |                            |             |           |    |
|                                                           |                  |       |           |                |                   |                            | Previo      | Neo       |    |
|                                                           |                  |       |           |                |                   |                            | Creat       | te Recipe | 5  |

- 5. Then click on the FRAP Mode tab.
- 6. Select Active Frap Mode to access this option in the interface (if the box is unchecked, no FRAP parameters appear in the interface):
  - a. Select the sub-device that determines the frap density and the scanRate.
  - **b.** Specify the density index, which must match the FRAP diameter value set for the subdevice in the Device tab.
  - c. Select the Sub Device that determines the Fire Preview.

- |1 Installation and development solutions | 1.1 Inscoper Configurator
  - **d.** Active Channel Elements shutter for FRAP (Allows to indicate which channel is a FRAP channel).
  - e. Add the discriminant for the frap calibration like Objective, filter cube.
  - f. Add camera calibration.

NB: If you have several cameras indicate if you want to use the same calibration for all cameras or a different one. If you want to use the same calibration indicate the same number in the calibration column for all cameras

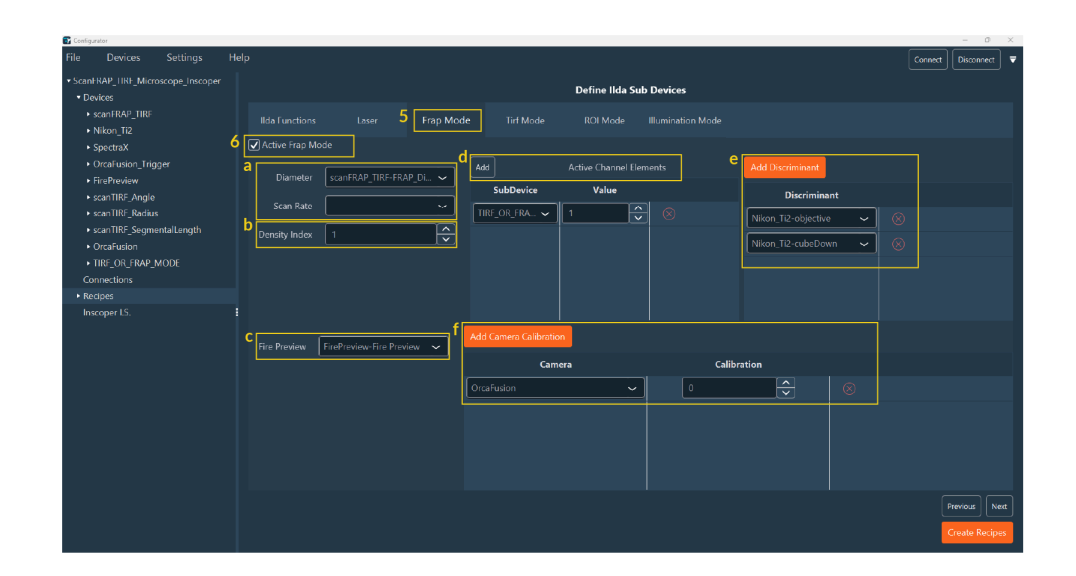

- 7. When it's done, then go to the **TIRF Mode tab.**
- 8. Select Active TIRF Mode to access this option in the interface (if the box is unchecked, no TIRF parameters appear in the interface):
  - a. Select the Sub Device assigned to the TIRF density.
  - **b.** Specify the density index which need to be the same number than in the subdevice TIRF diameter in the Device tab.
  - **c.** Select the Sub Device responsible for the Angle, Angle Length and the radius. Those parameters will help you to configure as you want a TIRF experiment.
  - d. Active Channel Elements for TIRF (allows to indicate which channel is a TIRF channel).

- File
   The control
   Interpret
   Interpret
   Interpret
   Interpret
   Interpret
   Interpret
   Interpret
   Interpret
   Interpret
   Interpret
   Interpret
   Interpret
   Interpret
   Interpret
   Interpret
   Interpret
   Interpret
   Interpret
   Interpret
   Interpret
   Interpret
   Interpret
   Interpret
   Interpret
   Interpret
   Interpret
   Interpret
   Interpret
   Interpret
   Interpret
   Interpret
   Interpret
   Interpret
   Interpret
   Interpret
   Interpret
   Interpret
   Interpret
   Interpret
   Interpret
   Interpret
   Interpret
   Interpret
   Interpret
   Interpret
   Interpret
   Interpret
   Interpret
   Interpret
   Interpret
   Interpret
   Interpret
   Interpret
   Interpret
   Interpret
   Interpret
   Interpret
   Interpret
   Interpret
   Interpret
   Interpret
   Interpret
   Interpret
   Interpret
   Interpret
   Interpret
   Interpret
   Interpret
   Interpret
   Interpret
   Interpret
   Interpret
   Interpret
   Interpret
   Interpret
   Interpret
   Interpret
   Interpret
   Interpret
- e. Add discriminant for the TIRF calibration like Objective, filter cube, lasers.

- 9. If you have a lightsheet system, go to the ROI Mode tab (for ROI scanning).
  - a. Select Active ROI Mode to access to this option in the interface.
  - **b.** As with FRAP, select the sub-device that determines the density and the scanRate.
  - **c.** Specify the density index which need to be the same number than in the subdevice frap diameter in the Device tab.
  - **d.** Add active channel elements ( if you activate one element in the channel that means you are in the ROI mode).
  - e. Add discriminant.
  - f. Add ROI.

| Configurator                                                                                                    |                 |                                                                  |                           |                                                                        |               |                                                               | - 0                          | ×      |
|----------------------------------------------------------------------------------------------------|-----------------|------------------------------------------------------------------|---------------------------|------------------------------------------------------------------------|---------------|---------------------------------------------------------------|------------------------------|--------|
| File Devices Settings                                                                                                    | Hel             | p                                                                |                           |                                                                        |               | Conne                                                         | t Disconnect                 | ₹      |
| ScanfRAP_TIRF_Microscope_Inscope     SocietRAP_TIRF     ScanfRAP_TIRF     Nikon_TQ     SpectraX     Orcations_Trigger     Fin/Perview     scanTRF_Redux     scanTRF_Redux     scanTRF_Redux     scanTRF_Redux     ScanTRF_Redux     ScanTRF_RES     ScanTRF_Redux     ScanTRF_RES     ScanTRF_RES | a [<br>b[<br>c[ | Ilda Functions Laser Frap Mode<br>CArtive (IIO) Mode<br>Diameter | Tirf<br>d<br>Add<br>SubDo | Define Ilda Mode 9 ROI Mode Active Charme vice Value Aucun contenu dan | s Sub Devices | e C Add Discinitiant Discriminant Aucun contenu duns le table |                              |        |
| Inscoper I.S.                                                                                                    | f               | Add ROI                                                          | Car                       | nera Name                                                              | Edit          |                                                               |                              |        |
|                                                                                                    |                 |                                                                  |                           |                                                                        |               |                                                               |                              |        |
|                                                                                                    |                 |                                                                  |                           |                                                                        |               |                                                               | Previous Ne<br>Create Recipe | a<br>s |

- **10**. The **Illumination Mode** is used to add a virtual device to select the illumination mode (e.g. if you have a multimodal system with FRAP, TIRF, Spinning Disk).
  - a. Select Active Illumination Mode to access to this option in the interface.
  - **b.** As with FRAP, select the Sub Device that determines the density and the scanRate.
  - **c.** Specify the density index which must to be the same number than in the Sub Device frap diameter in the Device tab.
  - d. Add active channel elements.
  - e. Add discriminant.

| 🔂 Configurator                                                          |     |                                |           |                              |              | - 0 ×              |
|-------------------------------------------------------------------------|-----|--------------------------------|-----------|------------------------------|--------------|--------------------|
|                                                                         | Hel |                                |           |                              |              | Connect Disconnect |
| <ul> <li>ScanFRAP_TIRF_Microscope_Inscoper</li> <li>Devices</li> </ul>  |     |                                |           | Define Ilda Sub Devices      |              |                    |
| • scanFRAP_TIRF     • Nikon_Ti2     • SpectraX     • Occafusion_Trigner | a   | Ilda Functions Laser Frap Mode | Tirf Mode | ROI Mode 10 Illumination Mod | e            |                    |
| FirePreview     scanTIRF Angle                                          | U   | Diameter V                     | SubDevice | Value                        | Discriminant |                    |
| scanTIRE_Radius     scanTIRE_SegmentalLength                            |     | Scan Rate                      |           |                              |              |                    |
| OrcaFusion     TIRF_OR_FRAP_MODE                                        |     | Density Index U                |           |                              |              |                    |
| Connections                                                             |     |                                |           |                              |              |                    |
| <ul> <li>Recipes</li> </ul>                                             |     |                                |           |                              |              |                    |
| Inscoper I.S.                                                           |     |                                |           |                              |              |                    |
|                                                                         |     |                                |           |                              |              |                    |
|                                                                         |     |                                |           |                              |              |                    |
|                                                                         |     |                                |           |                              |              | Previous Next      |
|                                                                         |     |                                |           |                              |              | Create Recipes     |

**11.** Click on **Next** to proceed to the last step, which is the **FLIM configuration**.

NB: If you don't have the FLIM module, you can directly click on **Create Recipes**.

- a. Add all devices responsible for the Delay.
- **b.** Add discriminant.

| Configurator                                         |                 |          |                              |          |                    | - 0        |
|------------------------------------------------------|-----------------|----------|------------------------------|----------|--------------------|------------|
|                                                      | Help            |          |                              |          | Connect Disconnect | Refresh    |
| <ul> <li>ScanFRAP_TIRF_Microscope_Inscope</li> </ul> |                 |          | a 11 Define Flim Sub Devices |          |                    |            |
| <ul> <li>Devices</li> </ul>                          |                 | <b>6</b> |                              |          |                    |            |
| scanFRAP_TIRF                                        | Add Delay       |          | Add Discriminant             |          |                    |            |
| <ul> <li>Nikon_Ti2</li> </ul>                        |                 |          | Disc                         | riminant |                    |            |
| <ul> <li>SpectraX</li> </ul>                         |                 | ~ ]      |                              |          |                    |            |
| <ul> <li>OrcaFusion_Trigger</li> </ul>               |                 |          |                              |          |                    |            |
| FirePreview                                          | Delay Generator | ¥        |                              |          |                    |            |
| <ul> <li>scanTIRF_Angle</li> </ul>                   | Gato Width      |          |                              |          |                    |            |
| scanTIRF_Radius                                      |                 |          |                              |          |                    |            |
| <ul> <li>scanTIRF_SegmentalLength</li> </ul>         | Scan Mode       | ~        |                              |          |                    |            |
| Orcal-usion                                          |                 |          |                              |          |                    |            |
| TIRF_OR_FRAP_MODE                                    |                 |          |                              |          |                    |            |
| Connections                                          |                 |          |                              |          |                    |            |
| • Recipes                                            |                 |          |                              |          |                    |            |
| inscoper i.s.                                        |                 |          |                              |          |                    |            |
|                                                      |                 |          |                              |          |                    |            |
|                                                      |                 |          |                              |          |                    |            |
|                                                      |                 |          |                              |          |                    |            |
|                                                      |                 |          |                              |          |                    |            |
|                                                      |                 |          |                              |          |                    |            |
|                                                      |                 |          |                              |          |                    |            |
|                                                      |                 |          |                              |          |                    |            |
|                                                      |                 |          |                              |          |                    |            |
|                                                      |                 |          |                              |          |                    |            |
|                                                      |                 |          |                              |          |                    |            |
|                                                      |                 |          |                              |          | Prev               | Nex        |
|                                                      |                 |          |                              |          | Cre                | ate Recipe |
|                                                      |                 |          |                              |          |                    |            |

**12.** Click on **Create Recipes**. Your recipe is created. You can now finalize your I.S. configuration.

## 1.1.7. Inscoper I.S. configuration

When the recipe is generated, the last action is to design the interface that you will use to control your system.

| 🔂 Configurator                               |              |                           |              |               |               |             |      | - 0           | $\times$ |
|----------------------------------------------|--------------|---------------------------|--------------|---------------|---------------|-------------|------|---------------|----------|
| File Devices Settings H                      | lelp         |                           |              |               |               |             | Conn | ct Disconnect | ] ₹      |
| ScanFRAP TIRF Microscope Inscoper            |              |                           |              |               |               |             |      |               |          |
| <ul> <li>▼ Devices</li> </ul>                | General      |                           |              | Device Update | Image Scalers | Calibration |      |               |          |
| scanFRAP_TIRF                                |              |                           |              |               |               |             |      |               |          |
| <ul> <li>Nikon_Ti2</li> </ul>                |              |                           |              |               |               |             |      |               |          |
| <ul> <li>SpectraX</li> </ul>                 |              | lex Acquisition Available |              |               |               | ilable 🗌    |      |               |          |
| <ul> <li>OrcaFusion_Trigger</li> </ul>       |              | Display Joystick          | $\checkmark$ |               |               |             |      |               |          |
| <ul> <li>FirePreview</li> </ul>              |              | Mosaic Manin              |              |               |               |             |      |               |          |
| <ul> <li>scanTIRF_Angle</li> </ul>           |              |                           |              |               |               |             |      |               |          |
| <ul> <li>scanTIRF_Radius</li> </ul>          |              | White Balance             |              |               |               |             |      |               |          |
| <ul> <li>scanTIRF_SegmentalLength</li> </ul> |              | XY Move Strat Available   |              |               |               |             |      |               |          |
| <ul> <li>OrcaFusion</li> </ul>               |              | Reset USB At Startup      |              |               |               |             |      |               |          |
| <ul> <li>TIRF_OR_FRAP_MODE</li> </ul>        |              |                           |              |               |               |             |      |               |          |
| Connections                                  | Seconds To W | ait Before Reconnection   |              |               |               |             |      |               |          |
| ▶ Recipes                                    |              |                           |              |               |               |             |      |               |          |
| Inscoper I.S.                                |              |                           |              |               |               |             |      |               |          |
|                                              |              |                           |              |               |               |             |      |               |          |

To configure Inscoper I.S. you have 6 steps to review:

- General
- Display
- Group
- Device Update
- Image Scalers
- Calibration

## 1.1.7.1. General

**General** tab allows you to select what kind of elements/options you want to have on your interface by checking boxes:

- **Complex Acquisition Available:** Option to create several acquisition sequences depending on some dimensions
- Display Joystick: Virtual joystick with blue arrows
- Mosaic Manip: Tiling calibration and experiment option
- White Balance: If you have color camera in your system
- XY Move Strat Available: Stage moving options when there is a significant distance between two positions
- Reset USB At Startup: Some devices need you to scan all the USB devices connected to the box, otherwise they won't be found
- Seconds To Wait Before Reconnection: waiting time between rescanning and reconnection (some devices may take a little longer)
- **Trigger Live Available:** allows to synchronize the Live with another device via a small sequence in the DC. You need this option if you are constrained in image capture. If you check this box you can add **Trigger Live Conditions**

| Configurator                           |                |                        |              |               |                 |  |  |         | - 0        | $\times$ |
|----------------------------------------|----------------|------------------------|--------------|---------------|-----------------|--|--|---------|------------|----------|
| File Devices Settings Hel              |                |                        |              |               |                 |  |  | Connect | Disconnect | ₹        |
| ScanFRAP_TIRF_Microscope_Inscoper      |                |                        |              |               |                 |  |  |         |            |          |
| Devices                                | General        | Display                |              | Device Update |                 |  |  |         |            |          |
| ▶ scanFRAP_TIRF                        |                |                        |              |               |                 |  |  |         |            |          |
| <ul> <li>Nikon_Ti2</li> </ul>          |                |                        |              |               |                 |  |  |         |            |          |
| <ul> <li>SpectraX</li> </ul>           | Comple)        | Acquisition Available  |              |               | Ingger Live Ava |  |  |         |            |          |
| ► OrcaFusion_Trigger                   |                |                        | $\checkmark$ |               |                 |  |  |         |            |          |
| FirePreview                            |                | Mosaic Manip           |              |               |                 |  |  |         |            |          |
| <ul> <li>scanTIRF_Angle</li> </ul>     |                | White Balance          |              |               |                 |  |  |         |            |          |
| ▶ scan HRE_Radius                      |                |                        |              |               |                 |  |  |         |            |          |
| scanTIRF_SegmentalLength               | X              | r Move Strat Available |              |               |                 |  |  |         |            |          |
|                                        |                | Reset USB At Startup   |              |               |                 |  |  |         |            |          |
| Connections                            | Seconds To Wai | t Before Reconnection  |              |               |                 |  |  |         |            |          |
| Recipes                                |                |                        |              |               |                 |  |  |         |            |          |
| Inscoper I S                           |                |                        |              |               |                 |  |  |         |            |          |
| •••••••••••••••••••••••••••••••••••••• |                |                        |              |               |                 |  |  |         |            |          |
|                                        |                |                        |              |               |                 |  |  |         |            |          |
|                                        |                |                        |              |               |                 |  |  |         |            |          |
|                                        |                |                        |              |               |                 |  |  |         |            |          |
|                                        |                |                        |              |               |                 |  |  |         |            |          |
|                                        |                |                        |              |               |                 |  |  |         |            |          |
|                                        |                |                        |              |               |                 |  |  |         |            |          |
|                                        |                |                        |              |               |                 |  |  |         |            |          |
|                                        |                |                        |              |               |                 |  |  |         |            |          |
|                                        |                |                        |              |               |                 |  |  |         |            |          |
|                                        |                |                        |              |               |                 |  |  |         |            |          |
|                                        |                |                        |              |               |                 |  |  |         |            |          |
|                                        |                |                        |              |               |                 |  |  |         |            |          |
|                                        |                |                        |              |               |                 |  |  |         |            |          |

## 1.1.7.2. Display

**Display**: This tab allows you to configure the layout (**Display**) of your interface. It can be divided into different sections (**Location**) and different categories in the location (**Category**). There are 3 important points in this tab :

- A- Sub Device search field (lets you perform a quick search among items in the list)
- B- Buttons to interact with the Sub Devices
- C- The display setting table

| T Configurator                    |                |                       |                |            |              | - 0 ×                |
|-----------------------------------|----------------|-----------------------|----------------|------------|--------------|----------------------|
| File Devices Settings Help        |                |                       |                |            |              | Connect Disconnect 🔻 |
| Claire API     Devices     camera | General Displa | ay Group              |                |            |              |                      |
| ▶ trigg                           | A Search       |                       |                |            |              | B Initialize Update  |
| microscope     lumencor           | C Sub Device   | Name                  | Location       | Category 💉 | Display Type | Advanced             |
| Connections<br>→ Receipes         |                | BIT PER CHANNEL       | CameraParame 🗸 |            |              |                      |
| Inscoper I.S                      |                | BUFFER FRAMEBYTES     | CameraParame 🗸 |            |              |                      |
|                                   |                | BUFFER PIXEL TYPE     | CameraParame 🗸 |            |              | 1                    |
|                                   |                | BUFFER ROWBYTES       | CameraParame 🗸 |            |              | /                    |
|                                   |                | BUFFER TOP OFFSET BY1 | CameraParame 🗸 |            |              | /                    |
|                                   |                | Binning               | CameraParame 🗸 |            |              | 1                    |
|                                   |                | BufferMode            | CameraParame 🗸 |            |              | 1                    |
|                                   |                | Bus                   | CameraParame 🗸 |            |              | 1                    |
|                                   |                | COLORTYPE             | CameraParame 🗸 |            |              | 1                    |
|                                   |                | CONVERSION FACTOR C   | CameraParame 🗸 |            |              | 1                    |
|                                   |                | CONVERSION FACTOR C   | CameraParame 🗸 |            |              | 1                    |
|                                   |                | Camera Model          | CameraParame 🗸 |            |              | 1                    |
|                                   |                | DEFECT CORRECT MODE   | CameraParame 🗸 |            |              | 1                    |
|                                   |                | Exposure              | CameraParame 🗸 |            |              | 1                    |
|                                   |                |                       |                |            |              | · ·                  |

 Click on Initialize to create all Display Data (if this step has already been done but you want to add another device, click on Update). If you click on Initialize when you have already initialized your devices, you will get a message to know if you want to overwrite your current display or not.

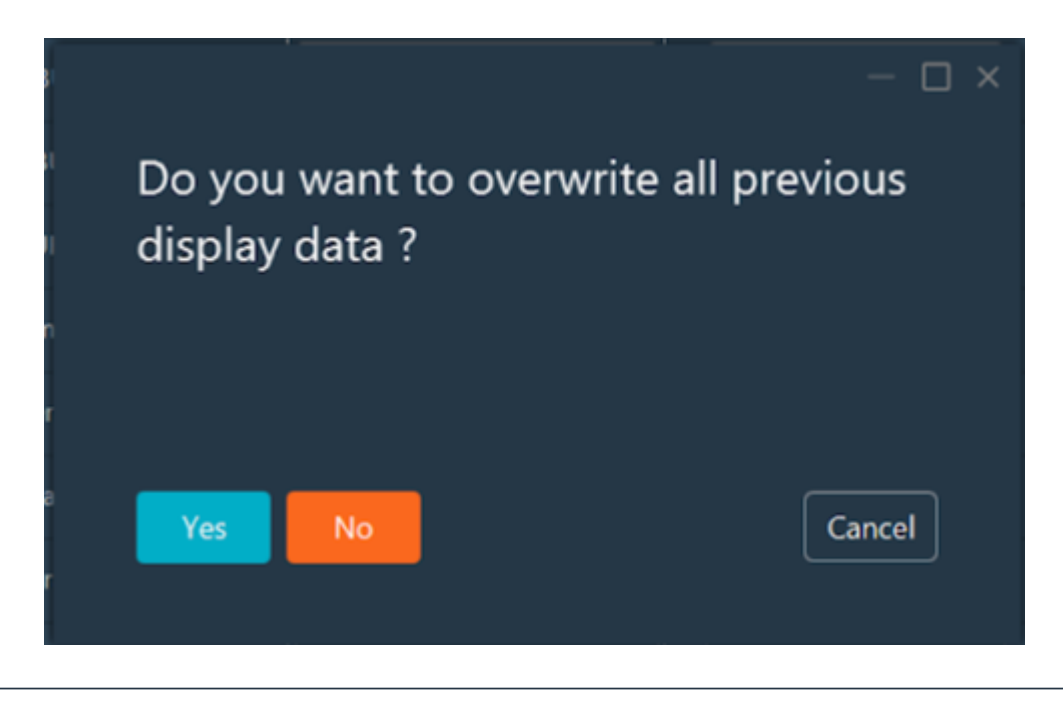

NB: After the initialization, you will get a table with all sub devices and their Location, Category, Name, Display type by default and advanced settings.

- Sub Device: Sub Device bound to the display Data
- Name: name by default in the interface

j

- **Location:** in which section you want to place and display the Graphic Field.
  - Category: in the location you can organize sub devices by category
  - **Display type:** which kind of UI-elements it will be (for example, switcher will be a on/off button). Generated by default but you can change it by clicking on Advanced parameters.
  - Advanced: go to advanced parameters.
- 2. You can modify all the parameters directly by clicking on each column (or you can go to Advanced)
  - Name: You can change the name by editing the field.
  - **Location**: by clicking on the drop down menu you can choose another location. Depending on your system, you will find : Setting, Channel, Shortcut, CameraParameters, Hidden.

| Settings         |
|------------------|
| Channels         |
| CameraParameters |
| Shortcuts        |
| Hidden           |
|                  |

 Category: You can add a category by clicking on Edit (pen). Write the name and click on Add Category, then click on OK to close the window. You will find the new category on the drop-down menu.

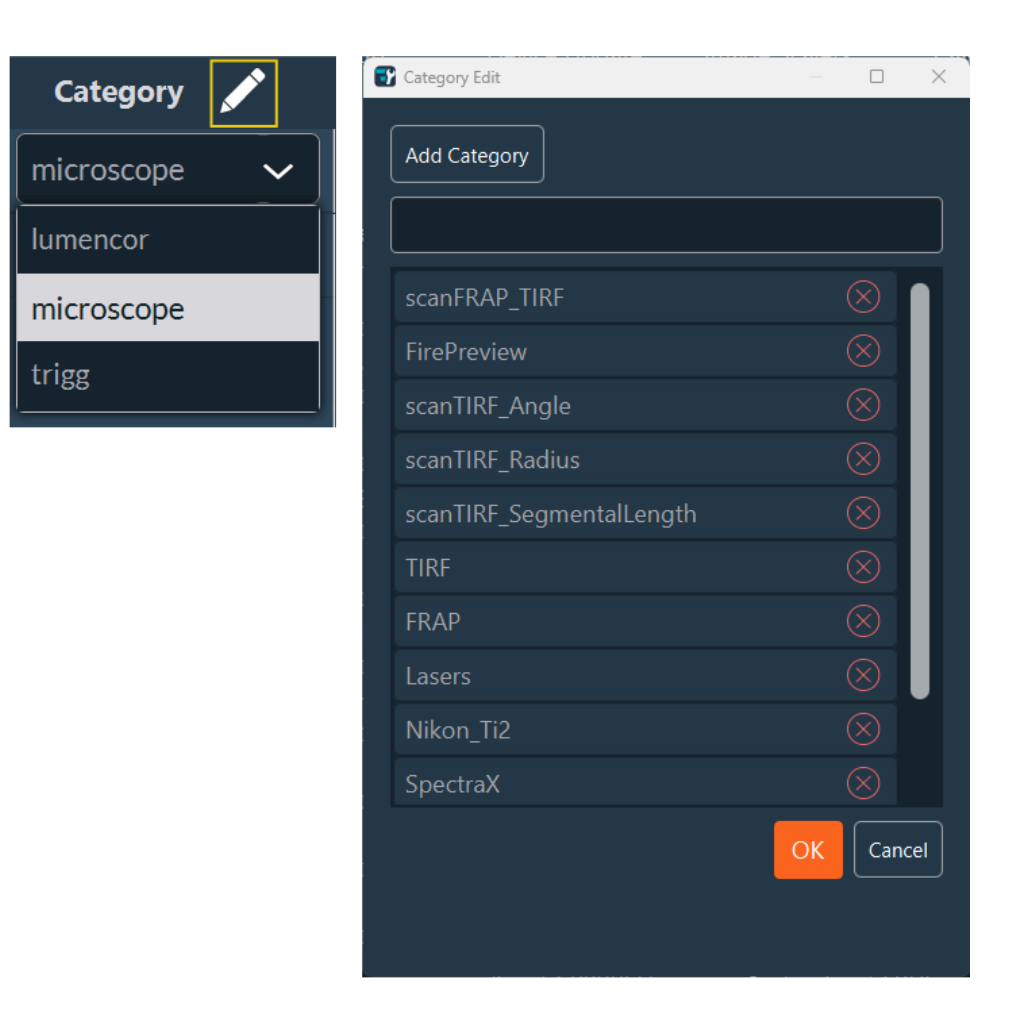

- **Display type**: Depending on the Sub Device the display type will be by default but you can modify it by clicking on **Advanced** parameters.
- Advanced Parameters.
- **3. Advanced** Tab groups all previous display parameters together. Click on **Edit** (pen). You will find 3 sections to navigate by scrolling:

| T Display         |                  |            |             |          |                 |        | _        |
|-------------------|------------------|------------|-------------|----------|-----------------|--------|----------|
|                   |                  |            | — General – |          |                 |        |          |
| camera-Exposure   |                  |            |             |          |                 |        |          |
| Nama              | European a       |            |             |          |                 |        |          |
| Name              | Exposure         |            |             |          |                 |        |          |
| Location          | CameraParameters | ~          |             |          |                 |        |          |
| Category          | camera           | ~          |             |          |                 |        |          |
| Expert Mode       |                  |            |             |          |                 |        |          |
| Disabled          |                  |            |             |          |                 |        |          |
|                   |                  |            |             |          |                 |        |          |
|                   |                  |            | — Display — |          |                 |        |          |
| Display Type      | NUMBER           | ~          | Numb        | er Type  | NumberFieldOnly | ~      |          |
|                   |                  |            |             | Min      | 0               |        |          |
|                   |                  |            |             | Max      | 1000000         |        |          |
|                   |                  |            |             | Step     | <br>[           |        |          |
|                   |                  |            |             |          |                 |        |          |
|                   |                  |            |             | Unit     | NoUnit          |        |          |
|                   |                  |            | Conversior  | n Factor | 1               | $\sim$ |          |
|                   |                  |            | Number      | Format   |                 |        |          |
|                   |                  |            |             |          |                 |        |          |
|                   |                  |            | – Advanced  |          |                 |        | —        |
| Channel Extra     | a Param          |            | Tooltip     |          |                 |        |          |
| Acquisition Extra | a Param 🗌 St     | ate Change | d Message   |          |                 | ]      |          |
|                   |                  |            |             |          |                 |        |          |
|                   |                  |            |             |          |                 |        | K Cancel |
|                   |                  |            |             |          |                 |        |          |

#### a. General:

- Name: text field.
- Location: drop-down list.
- Category: drop-down list.
- If you want to see this parameter in Expert mode, you should check the box (Expert mode allows unrestricted access to all settings and parameters of the system).
   If you don't check the box, the parameter will appear in User mode. User mode allows restricted access to some settings and parameters. The restrictions are fully customizable, from the basic channel configuration to the most advanced settings of the camera(s) or other devices.

 If you check the **Disabled** box, the setting cannot be changed. It is possible to switch from User Mode to Expert Mode at any time. A password can be set to access the Expert Mode. These authorization levels are optional, depending on the use of the system.

#### b. Display Type:

SELECT - Select either Combo\_Box (drop-down list), Toggle\_Button (switching between two states) or Radio\_Button (multiple button but one choice). Then click on Add Value and fill in required values. You can delete them one by one by clicking on the red cross.

|                          |          |                                                  |                       |              | -  |        |
|--------------------------|----------|--------------------------------------------------|-----------------------|--------------|----|--------|
| Disabled                 |          |                                                  |                       |              |    |        |
|                          |          |                                                  |                       |              |    |        |
|                          |          | — Display ——                                     |                       |              |    | ר      |
| Display Type             | SELECT 🗸 | Select Type                                      | ComboBox              | ~            |    |        |
|                          |          |                                                  |                       |              |    |        |
|                          |          | Add Value                                        |                       |              |    |        |
|                          |          | Value                                            | Display               | RADIO_BUTTON |    |        |
|                          |          |                                                  |                       |              |    |        |
|                          |          |                                                  |                       |              |    |        |
|                          |          |                                                  |                       |              |    |        |
|                          |          |                                                  |                       |              |    |        |
|                          |          |                                                  | No content in table   |              |    |        |
|                          |          |                                                  |                       |              |    |        |
| I                        |          |                                                  |                       |              |    | Cancel |
|                          |          |                                                  |                       |              |    |        |
| マア Display               |          |                                                  |                       |              |    |        |
|                          |          |                                                  |                       |              |    |        |
| Uisabled                 |          |                                                  |                       |              |    |        |
| Uisabled                 | U        | — Display —                                      |                       |              |    |        |
|                          | L        | — Display —                                      |                       |              |    |        |
| Display Type             | SELECT V | — Display —<br>Select Type                       | Сотровох              | ~            |    |        |
| Disabled<br>Display Type | SELECT V | — Display —<br>Select Type                       | ComboBox              | ~            |    |        |
| Disabled                 | SELECT   | — Display —<br>Select Type<br>Add Value          | Сотьовох              | ~            |    |        |
| Display Type             | SELECT V | — Display —<br>Select Type<br>Add Value<br>Value | ComboBox              | <b>v</b>     |    |        |
| Display Type             | SELECT V | — Display —<br>Select Type<br>Add Value<br>Value | ComboBox Display      | ~            |    |        |
| Display Type             | SELECT V | Display      Select Type     Add Value     Value | ComboBox Display      | ✓            |    |        |
| Display Type             | SELECT V | — Display —<br>Select Type<br>Add Value<br>Value | ComboBox Display V    | ✓            |    |        |
| Uisabled                 | SELECT   | — Display —<br>Select Type<br>Add Value<br>Value | Combo8ox<br>Display ✓ | ~            |    |        |
| Display Type             | SELECT V | Display      Select Type     Add Value     Value | ComboBox Display      | ✓            |    |        |
| Uisabled                 | SELECT V | — Display —<br>Select Type<br>Add Value<br>Value | ComboBox Display V    | ✓            |    |        |
| Uisabled                 | SELECT   | — Display —<br>Select Type<br>Add Value<br>Value | Combo8ox<br>Display ✓ | <            | OK | Cancel |

NB: Example : you have 5 positions in the filter wheel (from 0 to 4 [you can find this information in the property of your Sub Device]). The display type will be SELECT and ComboBox. To configure these 5 positions you need to add 5 Values (see the example table below):

|  | Val-<br>ue | Dis-<br>play |
|--|------------|--------------|
|  | 0          | DAPI         |
|  | 1          | GFP          |
|  | 2          | YFP          |
|  | 3          | СуЗ          |
|  | 4          | Cy5          |
|  |            |              |

- NUMBER Select Number Type in the drop-down list:
  - Number field only
  - VerticalJoystick
  - ThetaJoystick
  - Horizontal Slider
  - Vertical Slider
  - Potentiometer

For each number type, you need to indicate:

- Minimal and the maximal value
- Step to change the value
- Unit of this value: it can be **Distance**, **Time** or **No unit**
- Number Format: decimal, the number of decimal or no decimal
- Conversion Factor: decimal
- For the Vertical Joystick and the Theta Joystick, you can add a Joystick Name

| 🕈 Display    |                     |                   |                   |    |
|--------------|---------------------|-------------------|-------------------|----|
|              |                     | ——— Display ———   |                   |    |
| Display Type | NUMBER_FIELD_ONLY ~ | Number Type       | NUMBER_FIELD_ONLY | ~  |
|              | NUMBER_FIELD_ONLY   | -<br>Min          |                   |    |
|              | VERTICAL_JOYSTICK   |                   |                   |    |
|              | THETA_JOYSTICK      | - Max             |                   |    |
|              |                     | - Step            |                   | l  |
|              | POTENTIOMETER       | Unit              | NO_UNIT           | ~  |
|              |                     | Conversion Factor | 1                 | l. |
|              |                     |                   |                   |    |
|              | NoUnit              |                   |                   |    |
|              | Distance            |                   |                   |    |
|              | Time                |                   |                   | _  |

• SWITCHER - Select Switcher Type between Switcher or Button in the drop-down

menu:

• If Switcher, indicate the open and close value.

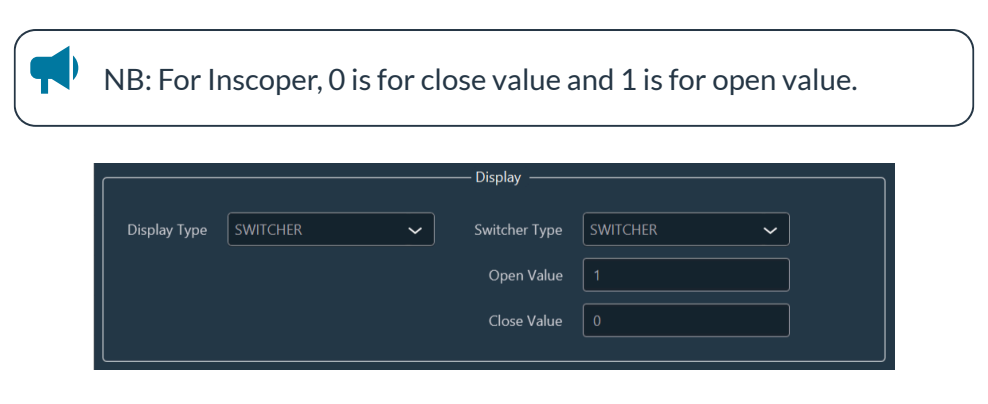

• If **Button**, indicate the open and close value, open and close name.

| /ITCHER | ~ | Switcher Type |                                                      |                                               |
|---------|---|---------------|------------------------------------------------------|-----------------------------------------------|
|         |   | Switcher Type | BOLLON                                               | ~                                             |
|         |   | Open Value    | 1                                                    |                                               |
|         |   | Close Value   | 0                                                    |                                               |
|         |   | Open Name     |                                                      |                                               |
|         |   | Close Name    |                                                      |                                               |
|         |   |               | Open Value<br>Close Value<br>Open Name<br>Close Name | Close Value 0 Open Name Close Name Close Name |

• **TEXT** - Text display type requires no action from your part.

|              |      | Display |  |
|--------------|------|---------|--|
|              |      |         |  |
| Display Type | IEXI |         |  |
| L            |      |         |  |

## 1.1.7.3. Group

This tab allows you to group the display of several settings.

| 💕 Configurator                               |      |           |            |       |               |          |   |                 |         | - 0        | × |
|----------------------------------------------|------|-----------|------------|-------|---------------|----------|---|-----------------|---------|------------|---|
|                                              | Help |           |            |       |               |          |   |                 | Connect | Disconnect | • |
| Scant RAP_TIRE_Microscope_Inscoper           |      |           |            |       |               |          |   |                 |         |            |   |
| Devices                                      |      |           | Display    | Group | Device Update |          |   |                 |         |            |   |
| scanFRAP_HRF     Nikon_Ti2                   | 1    |           |            |       |               |          |   |                 |         |            |   |
| <ul> <li>SpectraX</li> </ul>                 | Ē    | Add Group |            |       |               |          |   |                 |         |            |   |
| <ul> <li>OrcaFusion_Trigger</li> </ul>       | 2    |           | Location   |       | Category      |          | 3 | Sub Device List |         |            |   |
| <ul> <li>FirePreview</li> </ul>              |      | Set       | ttings 🗸 🗸 |       |               | ~        | 1 |                 |         |            |   |
| scanTIRF_Angle     scanTIRF_Radius           |      |           | annale     |       | CoostraV      |          |   | Constrat Lad    |         |            |   |
| <ul> <li>scanTIRF SegmentalLength</li> </ul> |      |           | anneis 🗸   |       | Spectrax      | <b>`</b> |   | Spectrax-LedB V |         |            |   |
| OrcaFusion                                   |      | Ch        | annels 🗸   |       |               | ~        |   | <u> </u>        |         |            |   |
| ▶ TIRF_OR_FRAP_MODE                          |      | Ch        | annels 🗸 🗸 |       |               | ~        |   |                 |         |            |   |
| Connections                                  |      | Ch        | annels 🗸   |       |               | ~        |   |                 |         |            |   |
| Inscoper I.S.                                |      | Ch        | annale     |       |               | _        |   |                 |         |            |   |
|                                              |      |           | villets v  |       |               | <u> </u> |   |                 |         |            |   |
|                                              |      | Ch        | annels 🗸   |       |               | <b>`</b> |   | <u> </u>        |         |            |   |
|                                              |      | Ch        | annels 🗸 🗸 |       |               | ~        |   | <b></b>         |         |            |   |
|                                              |      | Ch        | annels 🗸   |       |               | ~        |   | ~               |         |            |   |
|                                              |      | Ch        | annels 🗸 🗸 |       | TIRF          | ~        |   | scanTIRF_Radi 🗸 |         |            |   |
|                                              |      | Set       | ttings 🗸 🗸 |       | scanFRAP_TIRF | ~        |   | scanFRAP_TIRE 🗸 |         |            |   |
|                                              |      | Ch        | annels 🗸 🗸 |       | Lasers        | ~        |   | scanFRAP_TIRF 🗸 |         |            |   |
|                                              |      |           |            |       |               |          |   |                 |         |            |   |
|                                              |      |           |            |       |               |          |   |                 |         |            |   |
|                                              |      |           |            |       |               |          |   |                 |         |            |   |
|                                              |      |           |            |       |               |          |   |                 |         |            |   |

- 1. Click on Add group.
- 2. Find the sub devices you need to group by filtering by Location and Category.
- 3. Select them in the Sub Devices drop-down list.
- **4**. Repeat the previous steps if you need to group more items.

If necessary, you can delete the group by clicking on **Delete** (red cross).

## 1.1.7.4. Device Update

This tab allows you to select the devices whose values are to be updated automatically. The interface will query the drivers (DC, custom and Micromanager) to update the device value.

Example: it is important to update the values because the stage can be moved manually with the joystick.

| 💕 Config. | arator         |              |      |                            |        |               |               |     | - 0 ×                       |
|-----------|----------------|--------------|------|----------------------------|--------|---------------|---------------|-----|-----------------------------|
| File      | Devices        | Settings     | Help |                            |        |               |               |     | Connect Disconnect <b>T</b> |
| ▼ Scan    | FRAP_TIRE_Mici |              |      |                            |        |               |               |     |                             |
| • De      | evices         |              |      | General Display            |        | Device Update | Image Scalers |     |                             |
| ۲         | scanFRAP_TIRF  |              |      |                            |        |               |               |     |                             |
| •         | Nikon_Ti2      |              | 1    | Add Device To Llodate      |        |               |               |     |                             |
| •         | SpectraX       |              |      | ned benee to opdate        |        |               |               |     |                             |
| •         |                | gger         | 2    | Sub                        | Device | 3             | Delay (ms     | )   |                             |
| •         | FirePreview    |              |      | Nikon Ti2-cubeDown         |        |               | 1000          |     |                             |
| •         | scanTIRF_Angle |              |      |                            |        |               |               |     |                             |
| •         | scanTIRF_Radiu |              |      | Nikon_Ti2-FocusPosition    |        | ~             | 1000          | l 🌐 |                             |
| •         | scanTIRF_Segm  | nentalLength |      | Nikon Ti2-yAvisPosition    |        | $\overline{}$ | 1000          |     |                             |
| •         | OrcaFusion     |              |      |                            |        |               |               |     |                             |
|           | TIRF_OR_FRAP_  | _MODE        |      | Nikon_Ti2-yAxisPosition    |        | <u>~</u>      | 1000          |     |                             |
| Ce        | onnections     |              |      | Nikon_Ti2-sidePortPosition |        | $\overline{}$ | 1000          |     |                             |
| • Ke      | cipes          |              |      |                            |        | =             |               |     |                             |
| ins       | scoper i.s.    |              |      | Nikon_Ti2-TL_lampIntensity |        | <b>~</b>      | 1000          |     |                             |
|           |                |              |      | Nikon_1i2-objective        |        | ~             | 1000          | ÷   |                             |
|           |                |              |      |                            |        |               | L             |     |                             |
|           |                |              |      |                            |        |               |               |     |                             |
|           |                |              |      |                            |        |               |               |     |                             |
|           |                |              |      |                            |        |               |               |     |                             |
|           |                |              |      |                            |        |               |               |     |                             |
|           |                |              |      |                            |        |               |               |     |                             |
|           |                |              |      |                            |        |               |               |     |                             |
|           |                |              |      |                            |        |               |               |     |                             |
|           |                |              |      |                            |        |               |               |     |                             |
|           |                |              |      |                            |        |               |               |     |                             |
|           |                |              |      |                            |        |               |               |     |                             |
|           |                |              |      |                            |        |               |               |     |                             |

- 1. Click on Add Device to Update.
- 2. Use the search form to select the devices you need.
- 3. Indicate the delay of the update.
- 4. Repeat these steps if needed.

If necessary, you can delete the device by clicking on **Delete** (red cross).

## 1.1.7.5. Image Scalers

All devices that can change the pixel size of the image should be specified in this tab. Example: objective.

This is very important for tile calibration and experiment, scale bar, and metadata.

| File Devices Settings Help     • Oracle Margine     • Settings     • Settings </th <th>Configurator</th> <th></th> <th></th> <th></th> <th>- 0</th> <th><math>\times</math></th>                                                                                                    | Configurator                                         |                                     |               |                           | - 0                | $\times$ |
|----------------------------------------------------------------------------------------------------|------------------------------------------------------|-------------------------------------|---------------|---------------------------|--------------------|----------|
| - ScraftAlg_TIRE<br>- Nextees<br>- ScartRA_TIRE<br>- Nextees<br>- ScartRA_TIRE<br>- Nextees<br>- ScartRA_TIRE<br>- Nextees<br>- ScartRA_TIRE<br>- SeptraX<br>- Sort Games<br>- ScartRA_TIRE<br>- Sub Device<br>- Sub Device<br>- | File Devices Settings Help                           |                                     |               |                           | Connect Disconnect | ] =      |
| Centeral Display Group Device Update Image Scalers Calibration     Canad Labor_TING     SpectraX     SpectraX     SeptraX     SeptraX     SeptraX     SauTIRE_Angle     canIIIE_Dadate     Macm contenu dans Is table     Aucun contenu dans Is table                                                                                                    | <ul> <li>ScanFRAP_HRF_Microscope_Inscoper</li> </ul> |                                     |               |                           |                    |          |
| <ul> <li>conTRAP_INF</li> <li>kiton_TI2</li> <li>spectaX</li> <li>Orafusion_Inigger</li> <li>iserbeview</li> <li>canTRF_Songio</li> <li>canTRF_SognethalLongth</li> <li>Orafusion</li> <li>consections</li> <li>Readges</li> <li>hacoper IS.</li> </ul>                                                                                                    | <ul> <li>Devices</li> </ul>                          | General Display Group Device Update | Image Scalers |                           |                    |          |
| <ul> <li>Nikon_TI2</li> <li>SpectraX</li> <li>Graditision_Trigger</li> <li>FirePreview</li> <li>CaraTIRF_Angle</li> <li>Saud Device</li> <li>CaraTIRF_SegmentalLength</li> <li>Organization</li> <li>ToraFireSon</li> <li>ToraFireSon</li> <li>Tecoper 15.</li> </ul>                                                                                                    | scanFRAP_TIRF                                        |                                     |               |                           |                    |          |
| SpectraX • SpectraX • Crad usin_Trigger • Grad usin_Trigger • Grad usin_Trigger • Grad usin_Trigger • Sub Device • scanTRF_Segmentalungth • Oran class • Aucun contenu dans la table Aucun contenu dans la table • Aucun contenu dans la table                                                                                                    | Nikon_Ti2                                            | And Jacobs Control Math             | G             | A del Januaro Guerlan Jan |                    |          |
| • fordunision_frigger       sub Device       Sub Device         • icarifier_Parigie       scanTRF_Salgie       Niter_O_I_IZe-objective       Image: Comparison of the comparison of the comparison of                                                                                                    | <ul> <li>SpectraX</li> </ul>                         |                                     |               | too inage scale inv       |                    |          |
| • FiniProview • scanTRF, SogmentalLength • scanTRF, SogmentalLength • scanTRF, SogmentalLength • orarisation • IRE_OR_TRP_MODE Connections • Redges Incoper IS. • Aucun contenu dans la table                                                                                                    | Orcalusion_Trigger                                   | Sub Device                          |               | Sub Device                |                    |          |
|                                                                                                    | <ul> <li>FirePreview</li> </ul>                      |                                     | 2 🛛           | Nilvan Til abiastica      |                    |          |
| • conTRE_SegmentalLength     • conTREss     • conTREss     • Crantersion     • INF_OR_TRAP_MODE     Connections     • Recipes     Inscroper IS.     Aucun contenu dans lo table                                                                                                    | <ul> <li>scanTIRF_Angle</li> </ul>                   |                                     |               | Nikon_nz-objective        |                    |          |
|                                                                                                    | ▶ scanTIRF_Radius                                    |                                     |               |                           |                    |          |
| Crafacion     TRE/OR_TRAP_MODE Connections     Reapes     Aucun contenu dans la table                                                                                                    | <ul> <li>scanTIRF_SegmentalLength</li> </ul>         |                                     |               |                           |                    |          |
| IRE_OR_TRAP_MODE Connections     Kcopes Inscoper 15. Aucun contenu dans la table                                                                                                    | OrcaFusion                                           |                                     |               |                           |                    |          |
| Connections  Redges Inscroper IS.  Aucun contenu dans la table                                                                                                    | TIRF_OR_FRAP_MODE                                    |                                     |               |                           |                    |          |
| Keapes     Iscoper 15.      Aucun contenu dans la table                                                                                                    | Connections                                          |                                     |               |                           |                    |          |
| Inscoper IS. : Aucun contenu dans la table                                                                                                    | <ul> <li>Recipes</li> </ul>                          |                                     |               |                           |                    |          |
| Aucun contenu dans la table                                                                                                    | Inscoper LS.                                         |                                     |               |                           |                    |          |
| Aucun contenu dans la table                                                                                                    |                                                      |                                     |               |                           |                    |          |
| Aucun comenu dons lo table                                                                                                    |                                                      |                                     |               |                           |                    |          |
|                                                                                                    |                                                      | Aucun contenu dans la table         |               |                           |                    |          |
|                                                                                                    |                                                      |                                     |               |                           |                    |          |
|                                                                                                    |                                                      |                                     |               |                           |                    |          |
|                                                                                                    |                                                      |                                     |               |                           |                    |          |
|                                                                                                    |                                                      |                                     |               |                           |                    |          |
|                                                                                                    |                                                      |                                     |               |                           |                    |          |
|                                                                                                    |                                                      |                                     |               |                           |                    |          |
|                                                                                                    |                                                      |                                     |               |                           |                    |          |
|                                                                                                    |                                                      |                                     |               |                           |                    |          |
|                                                                                                    |                                                      |                                     |               |                           |                    |          |
|                                                                                                    |                                                      |                                     |               |                           |                    |          |

- 1. Click Add Image Scaler Mult or Add Image Scaler Inv to specify the Sub Device that enlarges or reduces the image size respectively.
- 2. Select the Sub Device of interest from the drop-down menu.
- 3. Repeat these steps if needed.

Click on **Delete** (red cross) to delete the Sub Device.

## 1.1.7.6. Calibration

Calibration means putting a dependency link between 2 sub devices. Allows to set up different calibrations for your application.

- 1. Click on Add Calibration to create a new one.
- 2. Once you add it, you can edit it by clicking on the **pen**. You can delete it by clicking on the red cross.

| Configurator<br>File Devices Settings Help                                                                                                    |                     |      |             | - ♂ ×<br>Connect Disconnect ₹ |
|----------------------------------------------------------------------------------------------------|---------------------|------|-------------|-------------------------------|
| ScanFRAP_TIRF_Microscope_Inscoper     Devices     scanFRAP_TIRF     Nikon_TI2     Government                                                                       | General Display Gro |      | Calibration |                               |
| Spectrax     OrcaFusion_Trigger                                                                                                    | Name                | Туре | Edit        |                               |
| FirePreview     ScanTIRF_Radjus     ScanTIRF_Radjus     ScanTIRF_ContailLength     Orariavision     TIRF_OR_FRAP_MODE     Connections     Racipes     Inscoper LS. |                     |      |             |                               |

- 3. In the Calibration Edit window, you can:
  - a. Indicate the name of your calibration.
  - **b.** Select the **type** of calibration (which formula you want to use to move the device). You can find several type like :
    - Linear: Linear formula (ax+b);
    - Linear delta:
    - Bilinear: representing a 3D plane (ax+by+c);
    - Linear piece wise: allows a curve approximation;
    - Constant: applying a fixed parameter between 2 devices;
    - Formula: you can enter a formula that you need
  - **c. Auto Update:** If you check this box, you will get a button in your interface to deactivate the calibration. If this box is checked, you will have to specify the name of the button and its location (Category).
  - **d. Camera Dependant:** Check this box if your calibration depends on the camera (example: Tiling and FRAP).
  - e. Add Target: Add the target device, i.e. the device to be modified.
  - f. Add discriminant: The discriminant is a Sub Device or device if you modify one of these Sub Devices, you must make the calibration again. For example, for FRAP calibration, if you change your objective or filter, you need to do another calibration.

NB: The discriminants will be filters and objectives.

g. Interpolator: select the Sub Device that is not the objective. For example, with the bilinear formula, you will have 2 interpolators.

| General                                                                                                    |  |
|----------------------------------------------------------------------------------------------------|--|
|                                                                                                    |  |
| Add Target     Linear     f     Add Discriminant       Sub Device     Bilinear     Sub Device       LinearPiecewise     Constant       Formula     Formula |  |
| No content in table No content in table                                                                                                    |  |
| Linear —                                                                                                    |  |

4. Click **OK** to save the calibration.

## **1.2. Inscoper Configurator Glossary**

#### **Inscoper Configurator**

Software tool designed to facilitate the setup, management, and optimization of microscopy systems by configuring devices, sub devices, and image acquisition sequences through a structured graphical interface. It acts as an intermediary between the user, the API, and the DC, ensuring that hardware parameters are properly defined, controlled, and optimized.

## Α

API: A software library that allows an external program to communicate with the DC, the microscope, and other devices.

## С

Call Condition: A condition ensuring that an action is executed only if another specific action has occurred before.

Constraints: Restrictions applied to a Sub Device's values for safe and consistent operation:

- Min/Max: Defines the acceptable value range.
- Step: Defines the minimum increment between two values.
- List of Values: Some values are predefined and limited (e.g., objective lens positions).

#### D

Device: A hardware component such as a microscope, camera, stage, or laser, or a virtual device used for testing.

Virtual Device: A software simulation of a hardware component, useful for testing interactions without physical hardware.

Time Device: An element that manages time-related aspects of a sequence (e.g., setting the time interval between two image captures).

#### E

Event: A Recipe Element that allows for sequence interruptions or parameter adjustments based on an external or internal trigger.

#### F

Functions of sub devices : Set, Get, Check:

Set: Assigns a new value (e.g., moves an objective lens).

Get: Retrieves the current value.

Check: Verifies whether the requested action was successfully completed.

#### Ρ

Property Name: The name of a configurable parameter for a sub device (e.g., "Exposure" for a camera's exposure time). Only valid for external drivers (custom and micromanager).

Property Value: The value assigned to a property (e.g., "200ms" for an exposure time). Only valid for external drivers (custom and Micromanager)

### R

Recipe: A structured set of instructions defining system operation, including action order, execution conditions, and sequence optimization.

Recipe Element: A single unit within a recipe that associates a sub device or multiple sub devices with one or more actions.

Recipe Element Group: A group of multiple Recipe Elements, structuring a complex recipe.

Recipe Element Event: A specific Recipe Element that permits interruptions or parameter changes at predefined points.

Recipe ID: A unique identifier assigned to a Recipe Element.

#### S

Sequence: A structured set of actions applied to sub devices based on statuses and recipes.

Optimized Sequence: Avoids redundancy.

Sub device: A controllable part of a device (e.g., microscope focus, laser intensity).

#### Т

Tag Condition: Ensures an action is executed only if a specific tag is present in a status.

Tags (Recipe Keywords): Link actions to specific conditions (e.g., capture an image only at the first position in a cycle).

#### V

Value Condition: A condition that determines whether an action is executed based on a sub device's value.

| 1 - Installation and development solutions | 1.3 - Inscoper API

## 1.3. Inscoper API

This page is under construction.

## 2. SPECIFICATIONS

Operating specifications and parameters, input/output connexions, system requirements

## 2.1. Approach

Inscoper I.S. is a turnkey hardware solution that completely revolutionizes the way in which fluorescence microscopes are controlled in live cell imaging.

Inscoper's fundamental new approach involves dissociating the two functionalities managed by the acquisition software:

- **1. User Interaction**: to configure the acquisition sequence, receive the acquired images, and display and save them;
- **2. Device Control**: to communicate with the different devices in the microscopy system and run the acquisition sequence defined by the user.

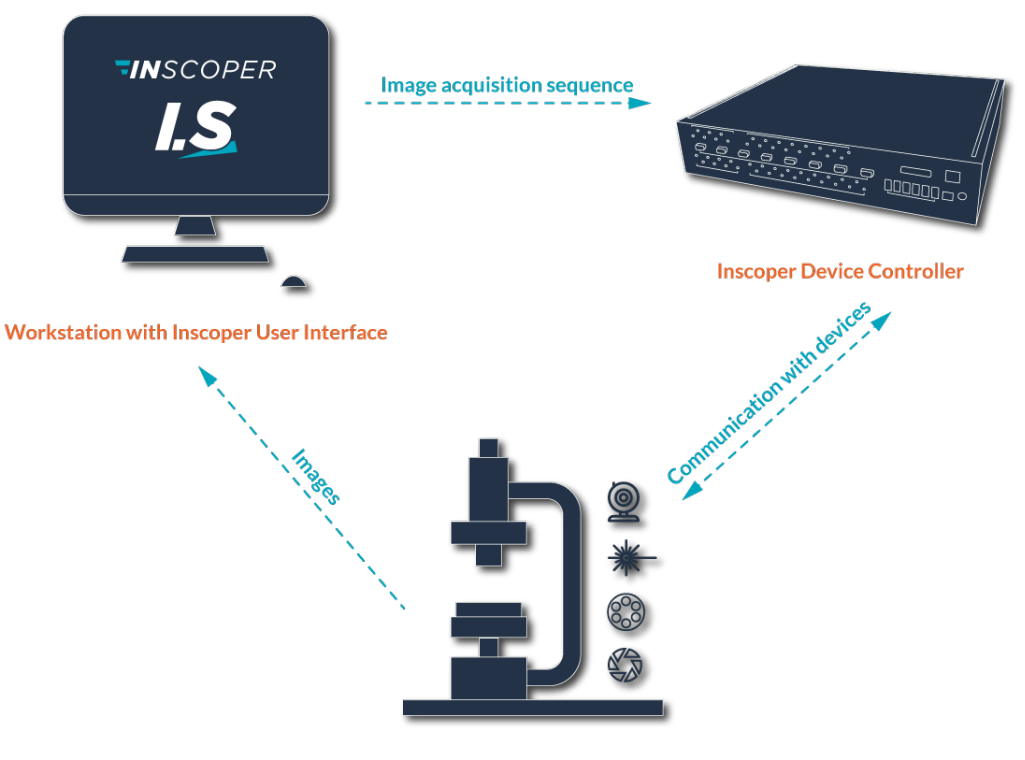

Microscope devices: stage, cameras, focus, shutters, light sources, filter wheels,...

This separation means that the Inscoper I.S. is free from hardware constraints. Therefore, regardless of the type of microscope, the Interface remains simple, easy to use and focused on user requirements rather than hardware issues.

## 2.2. Inscoper Device Controller

## 2.2.1. Warnings and cautions

- **1.** Always check that the Inscoper Device Controller is powered up before starting the computer. If in doubt, restart the computer.
- 2. The equipment can only be powered through Safety Extra Low Voltage that also complies with the limits of 6.3.1/6.3.2 of IEC 61010-1:2010.
- 3. Never use cables <u>longer than 3 meters</u> to connect devices (except for the Ethernet cable).
- 4. Please note that if the Inscoper Device Controller is used in a way that is not specified by INSCOPER, the protection provided by the device may be compromised.

## 2.2.2. Operating specifications

| Parameter                                           | Current Version Next Versions                                             |                     |                                         |                        |  |
|-----------------------------------------------------|---------------------------------------------------------------------------|---------------------|-----------------------------------------|------------------------|--|
| Device Con-<br>troller Model                        | М                                                                         | S                   | L                                       | XL                     |  |
| Weight                                              | 3.050 kg (6.724 lb.)                                                      | 1.150 kg (2.20 lb.) | 4.450 kg<br>(8.82 lb.)                  | 4.650 kg<br>(8.88 lb.) |  |
| Dimensions<br>(L*W*H)                               | 230*230*230 mm 120*200*65 mm<br>(9.06*9.06*9.06 in.) (4.72*7.87*2.55 in.) |                     | 420*434*84 mm<br>(16.53*16.93*3.15 in.) |                        |  |
| Power input                                         | 24 VDC @ 2.5 A 24 VDC @ 3.75 A                                            |                     |                                         |                        |  |
| Operation tem-<br>perature range                    | From 10 to 40 °C (from 50 to 104 °F)                                      |                     |                                         |                        |  |
| Altitude                                            | Maximum 2000 m (6561,68 feet)                                             |                     |                                         |                        |  |
| Operating<br>humidity<br>range (non-<br>condensing) | From 30 to 85 %                                                           |                     |                                         |                        |  |
| Storage tem-<br>perature range                      | From 0 to 50 °C (from 32 to 122 °F)                                       |                     |                                         |                        |  |
| Storage humid-<br>ity range (non-<br>condensing)    | From 30 to 85 %                                                           |                     |                                         |                        |  |

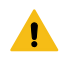

NB: All there data are valuables for indoor use only.

## 2.2.3. Input / Output

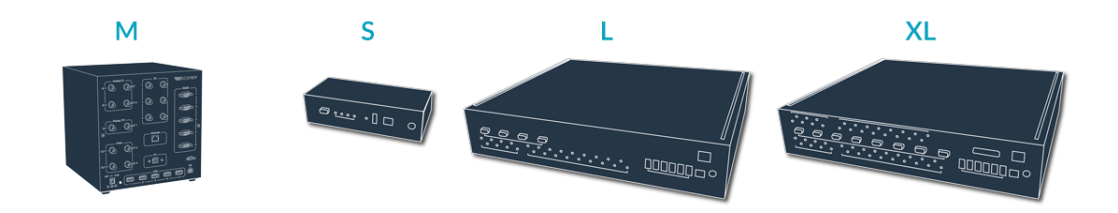

|                   | Current Version                                                  | Next Versions                                                                            |    |    |  |  |  |
|-------------------|------------------------------------------------------------------|------------------------------------------------------------------------------------------|----|----|--|--|--|
| TYPE              | М                                                                | S                                                                                        | L  | XL |  |  |  |
|                   | 2x (0-5V)<br>1x (0-12V)                                          | 1                                                                                        | 8  | 16 |  |  |  |
| ANALOG<br>OUTPUTS | DAC resolu-<br>tion 12 bits<br>No Programma-<br>ble Output range | DAC resolution 14 bits<br>Sample rate 180 MS/s<br>Output range ±10 V, 0-5 V, +-5 V       |    |    |  |  |  |
| ILDA              | Via External Con-<br>troller (MaxILDA)                           | -                                                                                        | -  | 1  |  |  |  |
|                   | 2x (0-5V)<br>1x (0-12V)                                          | -                                                                                        | -  | 16 |  |  |  |
| ANALOG<br>INPUTS  | ADC resolu-<br>tion 12 bits<br>No Programma-<br>ble Input range  | ADC resolution 16 bits<br>Sample rate 1 MS/s<br>Input range ±2.5 V, ±5 V, ±10 V, ±12.5 V |    |    |  |  |  |
| I/O               | 6                                                                | 4                                                                                        | 18 | 18 |  |  |  |
| SERIAL<br>PORTS   | 5                                                                | 1                                                                                        | 4  | 8  |  |  |  |
| USB host          | 5                                                                | 1                                                                                        | 6  | 6  |  |  |  |
| Computer          |                                                                  | Windows 7/10/11                                                                          |    |    |  |  |  |
|                   | 1920 x 1080 px                                                   |                                                                                          |    |    |  |  |  |

## 2.3. System requirements

|                  | Minimum requirements                              | Optimum configuration                                                                                                    |
|------------------|---------------------------------------------------|----------------------------------------------------------------------------------------------------|
| Operating system | Windows 7 / 10<br>32 bit / 64 bit<br>MAC OSX 10.5 | Windows 10<br>64 bit<br>MAC OSX 10.5                                                                                              |
| RAM              | 4 Go                                              | 16 Go                                                                                                    |
| Hard disk drive  | 4 Go                                              | 128 GB SSD drive for fast image saving                                                                                            |
| Processor        | Pentium 2 266 MHz                                 | Core i5 3.2 GHz                                                                                                    |
| Graphics card    |                                                   | NVidia GeForce 8 and 100 series or higher<br>ATI Radeon HD 2400, 3000, 4000, 5000<br>and 6000 series<br>Intel GMA 4500 and GMA HD |
| Screen           | Resolution 1920 x 1080                            | 2 screens highly recommended                                                                                                    |

## 2.4. Installation

The Inscoper I.S. should only be installed by INSCOPER staff or appointed representatives. The customer and/or user can be involved in the installation process provided explicit consent has been given by an INSCOPER representative. In the event of intervention on the microscopy system with INSCOPER equipment or software without INSCOPER's consent, the company declines all responsibility for any consequences resulting from this intervention.

To **request installation** of Inscoper I.S. on a microscope, the following three steps are necessary:

- **1.** Send a list of all your devices connected to the microscope to contact@inscoper.com or via the dedicated form available at www.inscoper.com.
- 2. Give INSCOPER team three-day access to install the microscope.
- **3. Test out** the microscope with your team: acquire images of your research samples and compare them with previous ones.

## **3. CONTACT & LEGAL**

Disclaimer, copyright, information about certifications, contact information.

Thank you for purchasing the INSCOPER product.

Please read this manual carefully before using the product. For future reference, please keep it in a safe place.

While every effort has been made to ensure the accuracy of this manual, some errors may remain. Please contact us if any points are unclear.

## 3.1. Contact

If you have any questions regarding the use of this product, please contact us by e-mail at: support@inscoper.com.

Please specify the following information about your system:

- Product serial number,
- Contact details,
- Any problem(s) you may have.

## 3.2. Copyright

The copyright in this document and the associated drawings are the property of INSCOPER and all rights are reserved. This document and the associated drawings are issued on condition that they are not copied, reprinted or reproduced, nor their contents disclosed except in cases and places where the system is used.

The publication of information in this document does not imply freedom from any patent or proprietary right of Inscoper or any third party.

INSCOPER and the INSCOPER logo are trademarks of INSCOPER Company (INSCOPER SAS - 12 square du Chêne Germain - 35510 Cesson-Sévigné - FRANCE). INSCOPER includes technology covered by the following patents:

- US Patent No. US10330911,
- EP Patent No. EP3123149,
- FR Patent No. FR3019324,

Changes will be made to the product on a periodic basis and these will be incorporated into new editions of user guides.

## 3.3. Disclaimer

The information contained in this manual is provided on an "as is" basis, without any warranties, conditions or representations of any kind, whether express, implied, statutory or otherwise, including, but not limited to, any warranties of merchantability, non-infringement or fitness for a particular purpose.

In no event shall Inscoper be liable for any loss or for any direct, indirect, special, incidental, consequential or other damages, regardless of the cause, whether arising in contract tort or in connection with the use of the information provided herein.

## 3.4. FCC/IC certification

Any changes or modifications to this equipment not expressly approved by INSCOPER may cause, harmful interference and void the FCC authorization to operate this equipment.

This equipment has been tested and found to comply with the limits for a Class A digital device, pursuant to Part 15 of the FCC Rules. These limits are designed to provide reasonable protection against harmful interference when the equipment is operated in a commercial environment. This equipment generates, uses, and can radiate radio frequency energy and, if not installed and used in accordance with the instruction manual, may cause harmful interference to radio communications. Operation of this equipment in a residential area is likely to cause harmful interference in which case the user will be required to correct the interference at his own expense.

This device must be professionally installed.